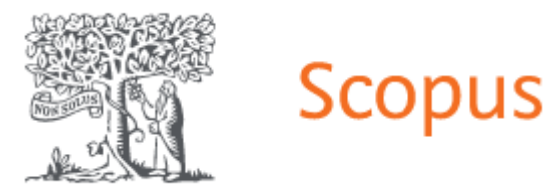

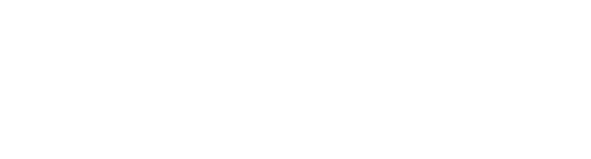

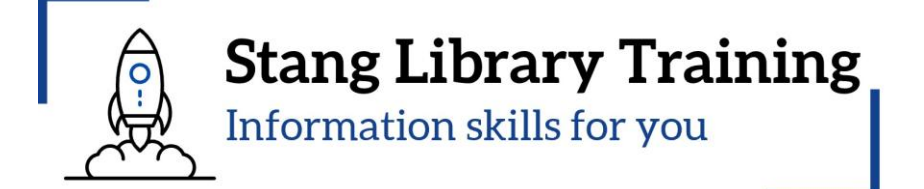

# การใช้งานฐานข้อมูลบรรณานุกรม Scopus รุ่นที่ 4

งานสารสนเทศและห้องสมุดสตางค์ มงคลสุข คณะวิทยาศาสตร์ มหาวิทยาลัยมหิดล 04 ธันวาคม 2567

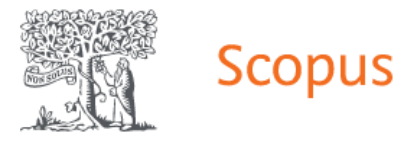

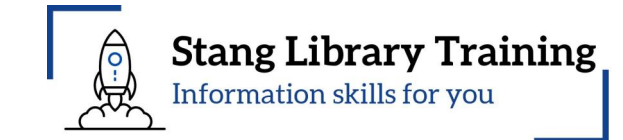

# เนื้อหาการบรรยาย

แนะนำกลุ่มคำ Thesaurus/Synonyms
 Boolean Operators
 แนะนำช่องทางการเข้าถึงวารสารและฐานข้อมูลอิเล็กทรอนิกส์
 แนะนำการใช้งานฐานข้อมูล Scopus

- Basic Search

- Advanced search
- Combine queries
- Save search
- Set search alert

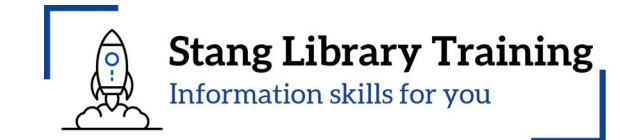

# <u>1. แนะนำกลุ่มคำ Thesaurus/Synonyms</u>

MeSH (Medical Subject Headings) is the NLM controlled vocabulary thesaurus

used for indexing articles for PubMed. https://www.ncbi.nlm.nih.gov/mesh/

| S NCBI Resources 🛛 How To 🖓 |                                                              | Sign in to NCBI                                        |
|-----------------------------|--------------------------------------------------------------|--------------------------------------------------------|
| MeSH  MeSH  Limits Advance  | ed                                                           | Search                                                 |
|                             | MeSH                                                         |                                                        |
|                             | MeSH (Medical Subject Headings) is the NLM controlled vocabu | ulary thesaurus used for indexing articles for PubMed. |
| Using MeSH                  | More Resources                                               |                                                        |
| Help                        | <u>E-Utilities</u>                                           |                                                        |
| Tutorials                   | NLM MeSH Homepage                                            |                                                        |
|                             |                                                              |                                                        |
|                             |                                                              |                                                        |
|                             |                                                              |                                                        |

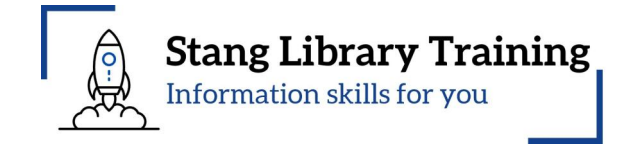

| S NCBI Resources 🗹 How To 🖸                                                                                                    |
|----------------------------------------------------------------------------------------------------|
| MeSH Cancer                                                                                                    |
| Create alert Limits Advanced                                                                                                    |
| Summary - 20 per page - Send to: -                                                                                                    |
| Search results                                                                                                    |
| tems: 1 to 20 of 396           Last >>                                                                                                    |
| <ul> <li>New abnormal growth of tissue. Malignant neoplasms show a greater degree of anaplasia and have the properties of invasion and metastasis, compared to benign neoplasms.<br/>Year introduced: /diagnosis was NEOPLASM DIAGNOSIS 1964-1965</li> </ul>                                      |
| <ul> <li>Hereditary Breast and Ovarian Cancer Syndrome</li> <li>Autosomal dominant HEREDITARY CANCER SYNDROME in which a mutation most often in either BRCA1 or BRCA2 is associated with a significantly increased risk for breast and ovarian cancers.</li> <li>Year introduced: 2012</li> </ul> |
| <ul> <li>Early Detection of Cancer</li> <li>Methods to identify and characterize cancer in the early stages of disease and predict tumor behavior.</li> <li>Year introduced: 2009</li> </ul>                                                                                                    |

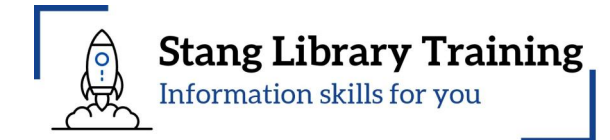

| SNCBI Resources 🕑 How To 🕑                                                                                                    |                                                                                                    |                                                                                                    | Tree Number(s): C04                                                                                                    |
|----------------------------------------------------------------------------------------------------|----------------------------------------------------------------------------------------------------|----------------------------------------------------------------------------------------------------|----------------------------------------------------------------------------------------------------|
| MeSH MeSH                                                                                                    | •                                                                                                    |                                                                                                    | MeSH Unique ID: D009369                                                                                                    |
|                                                                                                    | Limits Advanced                                                                                                    |                                                                                                    | Entry Terms:                                                                                                    |
| Full <b>→ Neoplasms</b> New abnormal growth of tissue. Malignant neo                                                                                                    | plasms show a greater degree of anaplas                                                                                                    | Send to: -                                                                                                    | <ul> <li>Neoplasia</li> <li>Neoplasias</li> <li>Neoplasm</li> <li>Tumors</li> </ul>                                                                                                    |
| metastasis, compared to benign neoplasms.<br>Year introduced: /diagnosis was NEOPLASM [                                                                                                    | Tumor                                                                                                    |                                                                                                    |                                                                                                    |
| PubMed search builder options<br>Subheadings:                                                                                                    |                                                                                                    |                                                                                                    | Cancers     Malignancy                                                                                                    |
| <ul> <li>abnormalities</li> <li>administration and dosage</li> <li>analysis</li> <li>anatomy and histology</li> <li>antagonists and inhibitors</li> <li>biosynthesis</li> <li>blood</li> <li>blood supply</li> <li>cerebrospinal fluid</li> <li>chemical synthesis</li> <li>chemically induced</li> </ul> | <ul> <li>education</li> <li>embryology</li> <li>enzymology</li> <li>epidemiology</li> <li>ethnology</li> <li>etiology</li> <li>genetics</li> <li>growth and development</li> <li>history</li> <li>immunology</li> <li>injuries</li> </ul> | <ul> <li>pathology</li> <li>pharmacology</li> <li>physiology</li> <li>physiopathology</li> <li>prevention and control</li> <li>psychology</li> <li>radiation effects</li> <li>radiotherapy</li> <li>rehabilitation</li> <li>secondary</li> <li>statistics and numerical data</li> </ul> | <ul> <li>Malignancies</li> <li>Malignant Neoplasms</li> <li>Malignant Neoplasm</li> <li>Neoplasm, Malignant</li> <li>Neoplasms, Malignant</li> <li>Benign Neoplasms</li> <li>Neoplasms, Benign</li> <li>Benign Neoplasm</li> <li>Neoplasm, Benign</li> </ul> |

# <u>1. แนะนำกลุ่มคำ Thesaurus/Synonyms (2)</u>

# https://www-embase-com.ejournal.mahidol.ac.th/

| . Û                                         | Embase              |                           | Search Em                        | tree Journals                  | Results  | My tools        | ୍     | Broad<br>stem                                     | search e.g. 'heart attack' AND stress<br>cell          |         |
|---------------------------------------------|---------------------|---------------------------|----------------------------------|--------------------------------|----------|-----------------|-------|---------------------------------------------------|--------------------------------------------------------|---------|
| Quick                                       | search              |                           |                                  |                                |          |                 |       | 0                                                 | stem cell                                              | 511,843 |
| Quick                                       | PICO PV Wizard M    | 1edical device Advanced D | orug Disease Devid               | ce Citation infor              | mation Q | uery translator |       | 0                                                 | stem cells use: stem cell                              | 511,843 |
|                                             |                     |                           |                                  |                                |          |                 |       | 0                                                 | stem cell leukaemia use: leukemia                      | 461,620 |
|                                             |                     | Find articles             | by simple k                      | evword                         |          |                 |       | 0                                                 | stem cell leukemia use: leukemia                       | 461,620 |
|                                             |                     | search or bu              | ild more co                      | ,<br>mplex que                 | eries    |                 |       | 0                                                 | stem cell transplantation                              | 204,790 |
|                                             |                     |                           |                                  |                                | 51100    | Search t        | ips ↗ | 0                                                 | stem cell based therapy use: stem cell transplantation | 204,790 |
|                                             |                     |                           |                                  |                                |          |                 |       | 0                                                 | stem cell therapy use: stem cell transplantation       | 204,790 |
| Broad search e.g. 'heart attack' AND stress |                     |                           |                                  |                                |          |                 | 0     | stem cell, mesenchymal use: mesenchymal stem cell | 90,003                                                 |         |
|                                             |                     | cancer                    |                                  |                                |          |                 |       | 0                                                 | stem cell, tumor use: cancer stem cell                 | 46,006  |
|                                             |                     | • cancer use:             | malignant neoplas                | sm                             |          | 4,844,258       |       | 0                                                 | stem cell, tumour use: cancer stem cell                | 46,006  |
|                                             |                     | • cancers use             | e: <mark>malignant neopla</mark> | asm                            |          | 4,844,258       |       | _                                                 |                                                        |         |
|                                             |                     | • cancer cher             | notherapeutic ager               | nt use: <mark>antineo</mark> p | plastic  | 3,318,870       |       |                                                   |                                                        |         |
|                                             |                     | agent                     |                                  |                                |          |                 |       | Broad                                             | search e.g. 'heart attack' AND stress                  |         |
|                                             |                     | cancer inhil              | bitor use: <mark>antineop</mark> | lastic agent                   |          | 3,318,870       |       | rubb                                              | er tree                                                | ×       |
|                                             |                     | • cancer there            | ару                              |                                |          | 1,157,344       |       | (                                                 | <b>rubber tree</b> use: Hevea brasiliensis             | 737     |
|                                             |                     | • cancer cure             | use: <mark>cancer</mark> therap  | ру                             |          | 1,157,344       |       |                                                   |                                                        |         |
|                                             |                     | o cancer heal             | ing use: <mark>cancer</mark> the | erapy                          |          | 1,157,344       |       |                                                   |                                                        |         |
|                                             |                     | cancer rem                | edy use: <mark>cancer</mark> the | erapy                          |          | 1,157,344       |       |                                                   | Show 1,527 results                                     |         |
|                                             | About Embase        | LSS • cancer treat        | tment use: <mark>cancer</mark> t | therapy                        |          | 1,157,344       |       |                                                   | Display full query                                     |         |
|                                             | We use cookies to h | nelp prov                 | ne directive tract us            | se directive svo               | tem      | 1 103 030       | •     |                                                   | Display full query                                     |         |

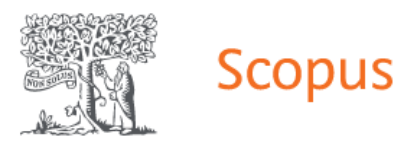

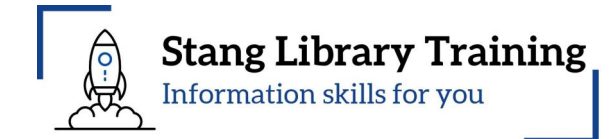

# 2. แนะนำ Boolean Operators

Boolean Operators เป็นการสร้าง ความเชื่อมโยงของ keywords ตั้งแต่ 2 คำขึ้นไป

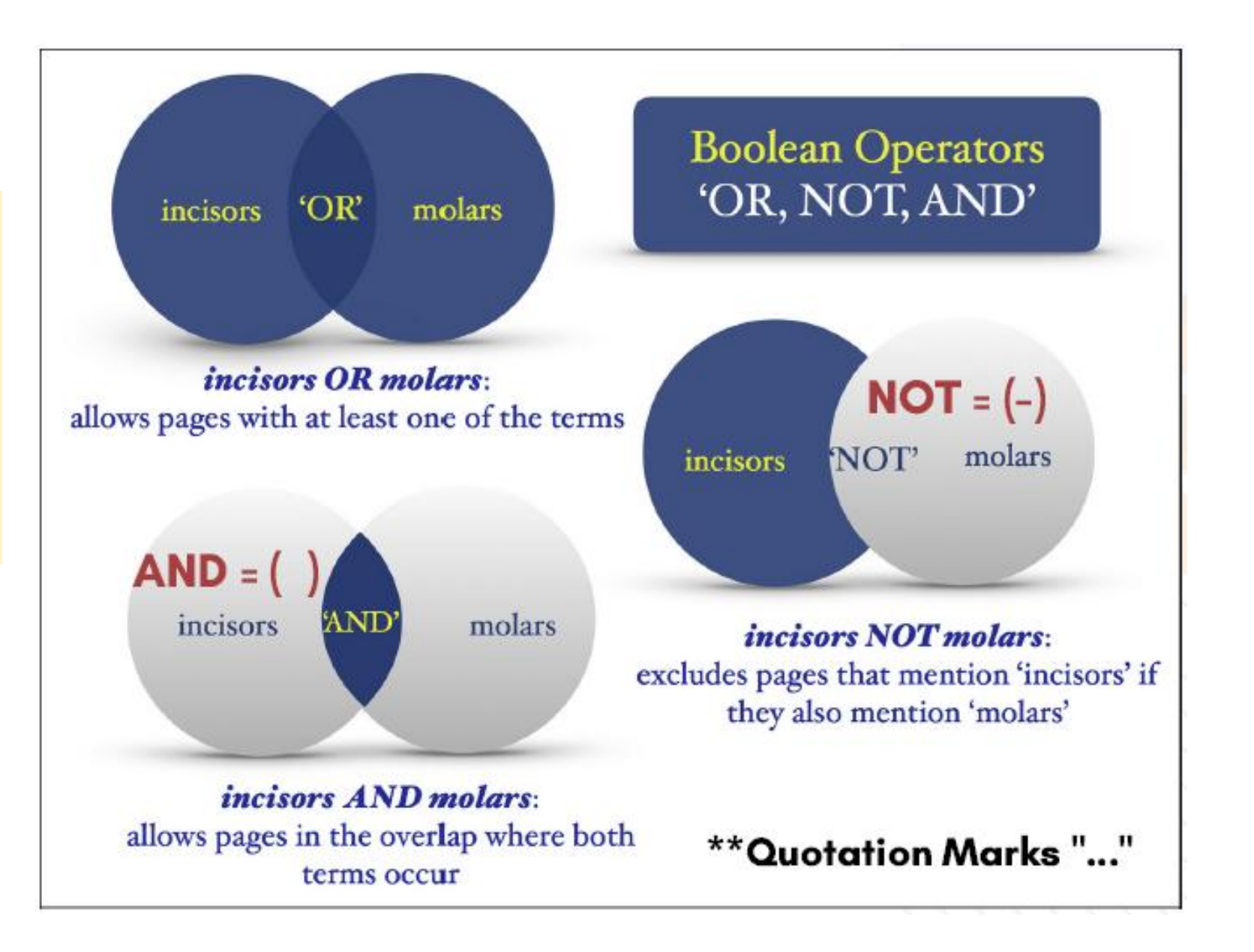

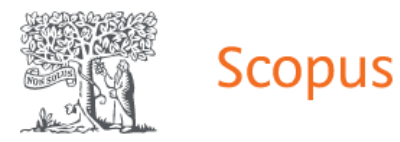

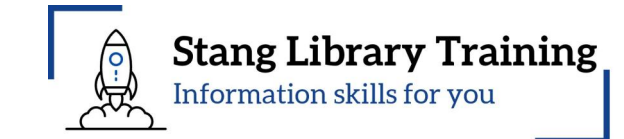

# <u>3. แนะนำเข้าแหล่งสารสนเทศผ่าน https://login.ejournal.mahidol.ac.th/login</u>

# เข้าผ่านระบบ Ezproxy

เกิดจากแนวคิดของมหาวิทยาลัยใน การสร้างช่องทางเข้าถึงฐานข้อมูล และวารสารอิเล็กทรอนิกส์ โดยผู้ใช้ สามารถเข้าใช้งานได้ทุกที่ ทุกเวลา ด้วย Mahidol Internet Account

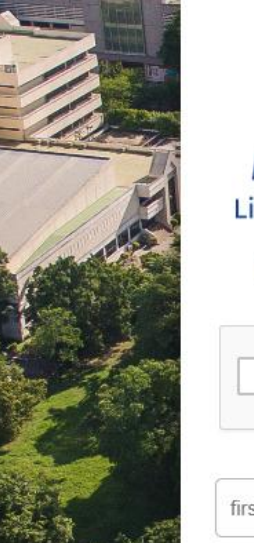

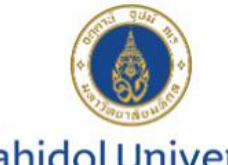

#### Mahidol University Library and Knowledge Center

Mahidol eJournal Access

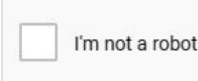

## reCAPTCH

firstname.sur (for staff) or u61xxx or g61xxx

#### type your password

028002680-9 ext.4262,4265 <u>M</u> liwww@mahidol.ac.th

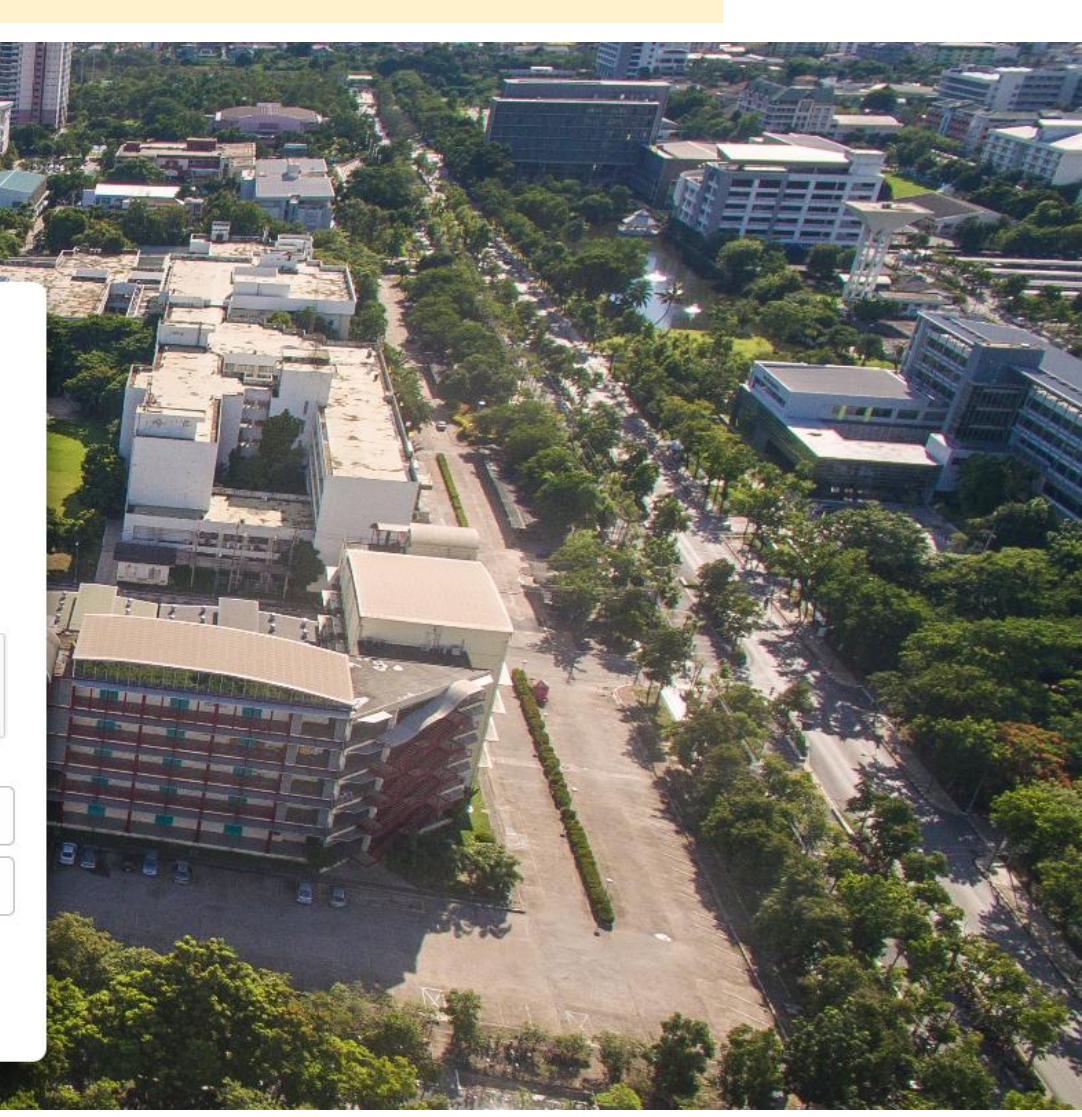

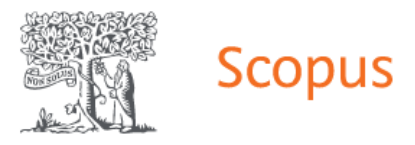

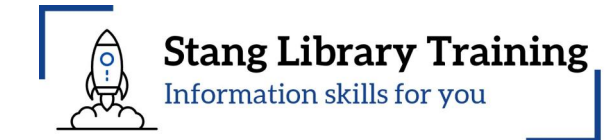

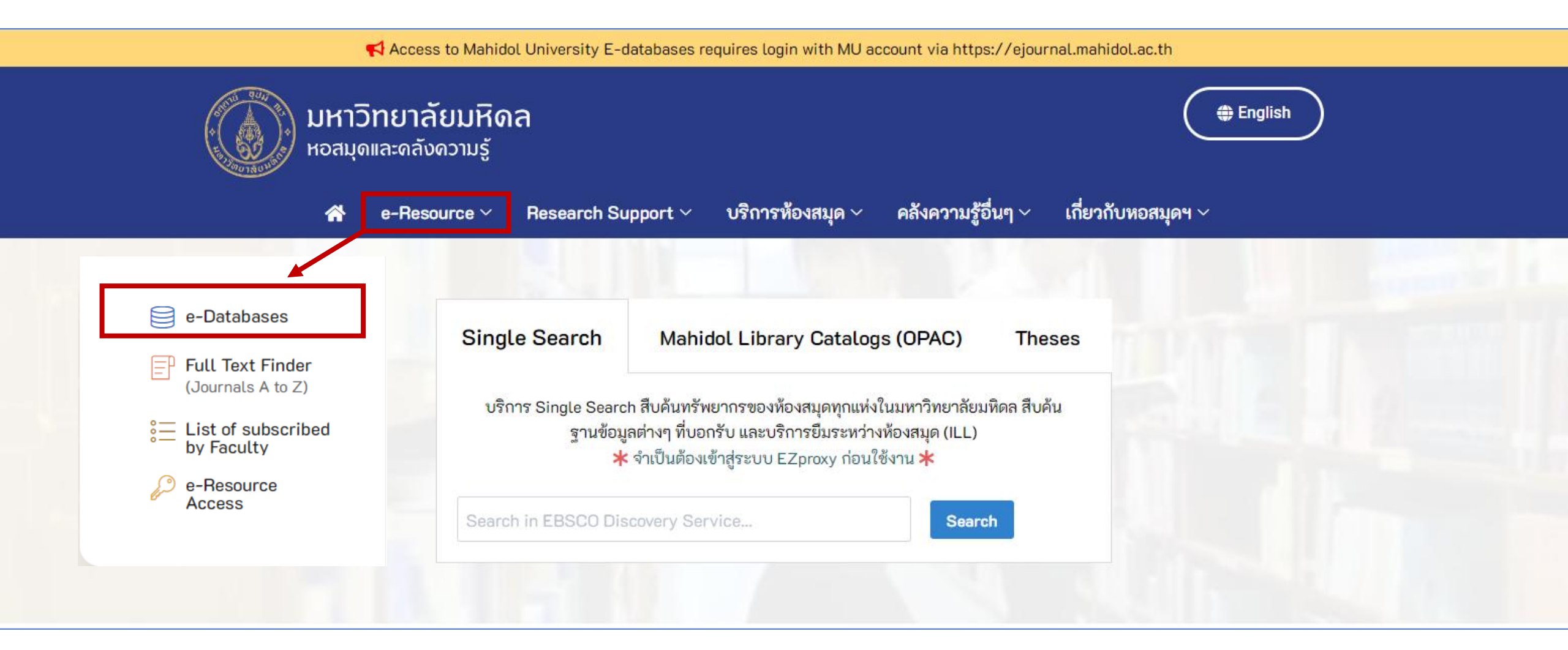

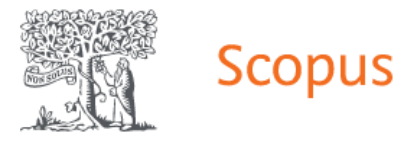

3

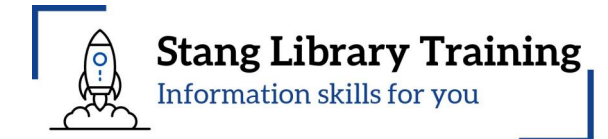

📢 Access to Mahidol University E-databases requires login with MU account via https://ejournal.mahidol.ac.th

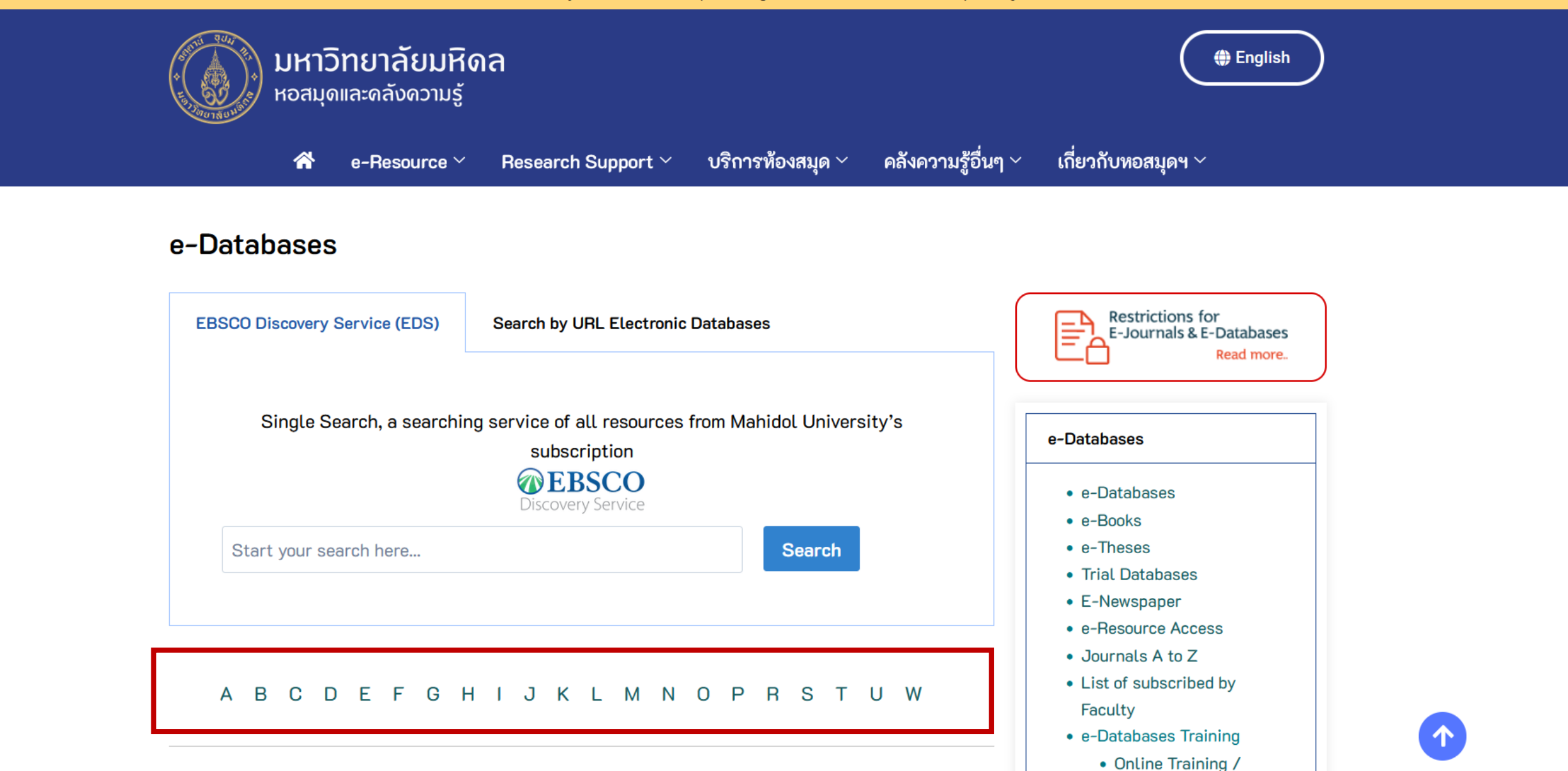

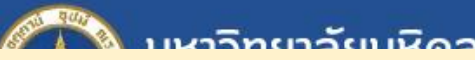

# <u>3. แนะนำเข้าแหล่งสารสนเทศผ่านหน้าเว็บห้องสมุดสตางค์ฯ https://stang.sc.mahidol.ac.th/</u>

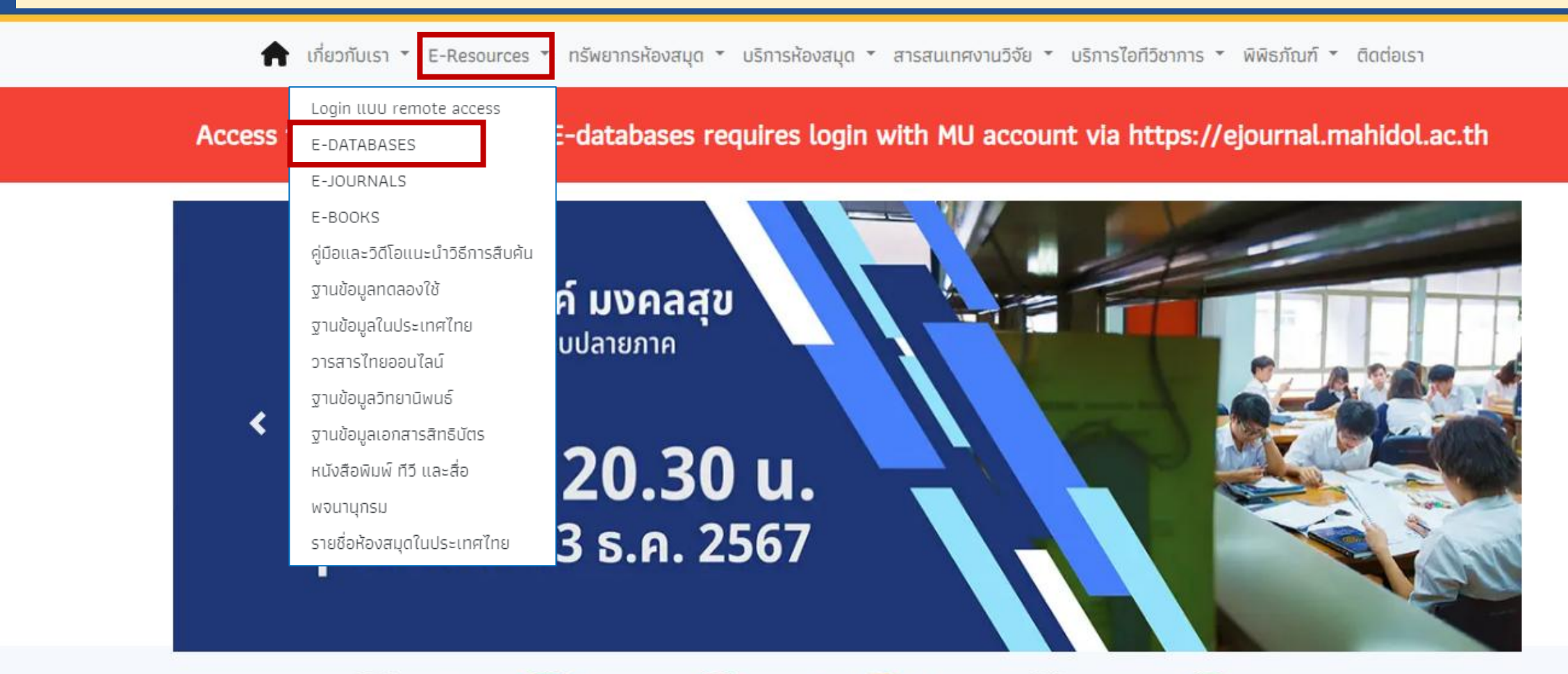

Co-learning Space

iing 🔲

Stang

Training

eJournal Access

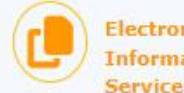

Electronic Information

Self Renew

Book

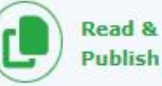

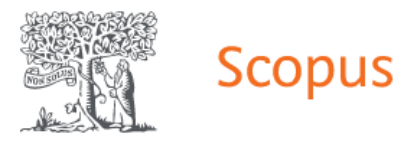

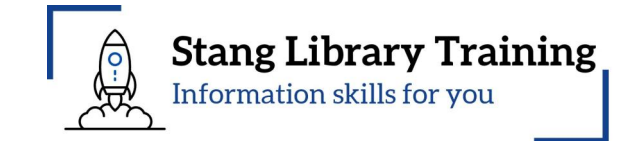

# <u>3. แนะนำเข้าแหล่งสารสนเทศผ่านหน้าเว็บห้องสมุดสตางค์ฯ https://stang.sc.mahidol.ac.th/</u>

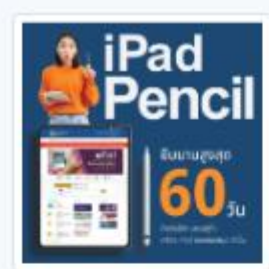

iPad Pencil

บริการพิเศษสำหรับนักศึกษาคณะ วิทยาศาสตร์ (SC) และนักศึกษาโครงการ ผลิตแพทย์เพื่อชาวชนบท (PI) เท่านั้น

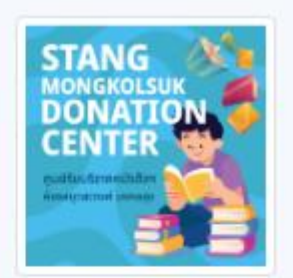

# ศูนย์รับบริจาคหนังสือฯ

รับบริจาคหนังสือสำหรับเด็กและเยาวชน ที่ มีสภาพดี สะอาด พร้อมใช้งาน เพื่อส่งต่อ ให้เยาวชนที่ขาดแคลนทั่วประเทศ

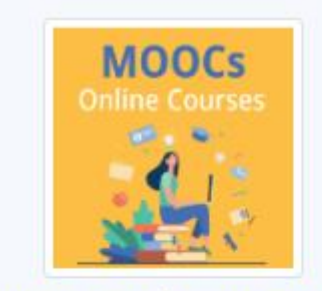

#### MOOCs Online Courses

บทเรียนออนไลน์ด้านวิทยาศาสตร์ที่ สามารถเข้าเรียนได้ทุกที่ ทุกเวลา

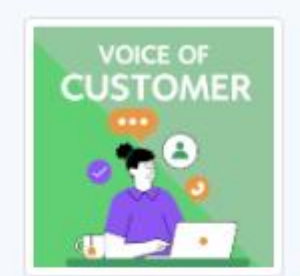

Voice of Customer

ข้อร้องเรียน ค่าติชม และข้อเสนอแนะจาก ผู้ใช้บริการ

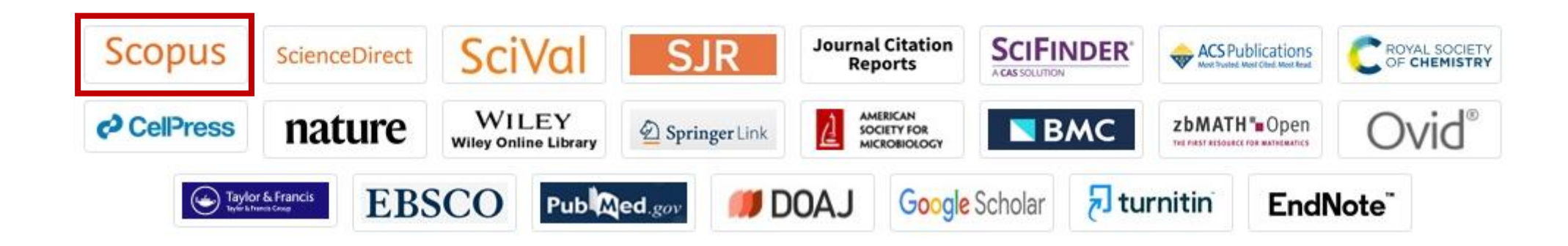

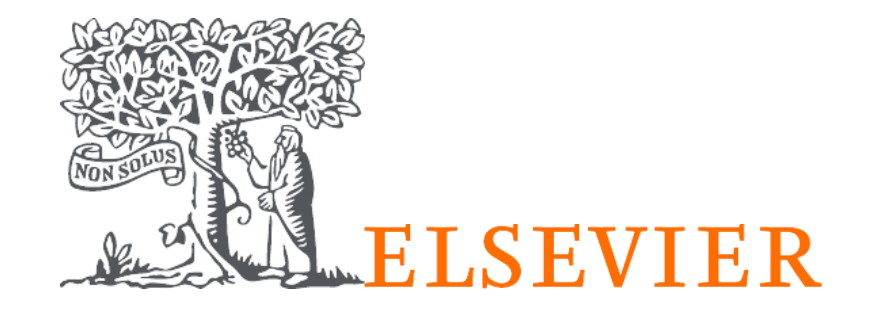

# Scopus

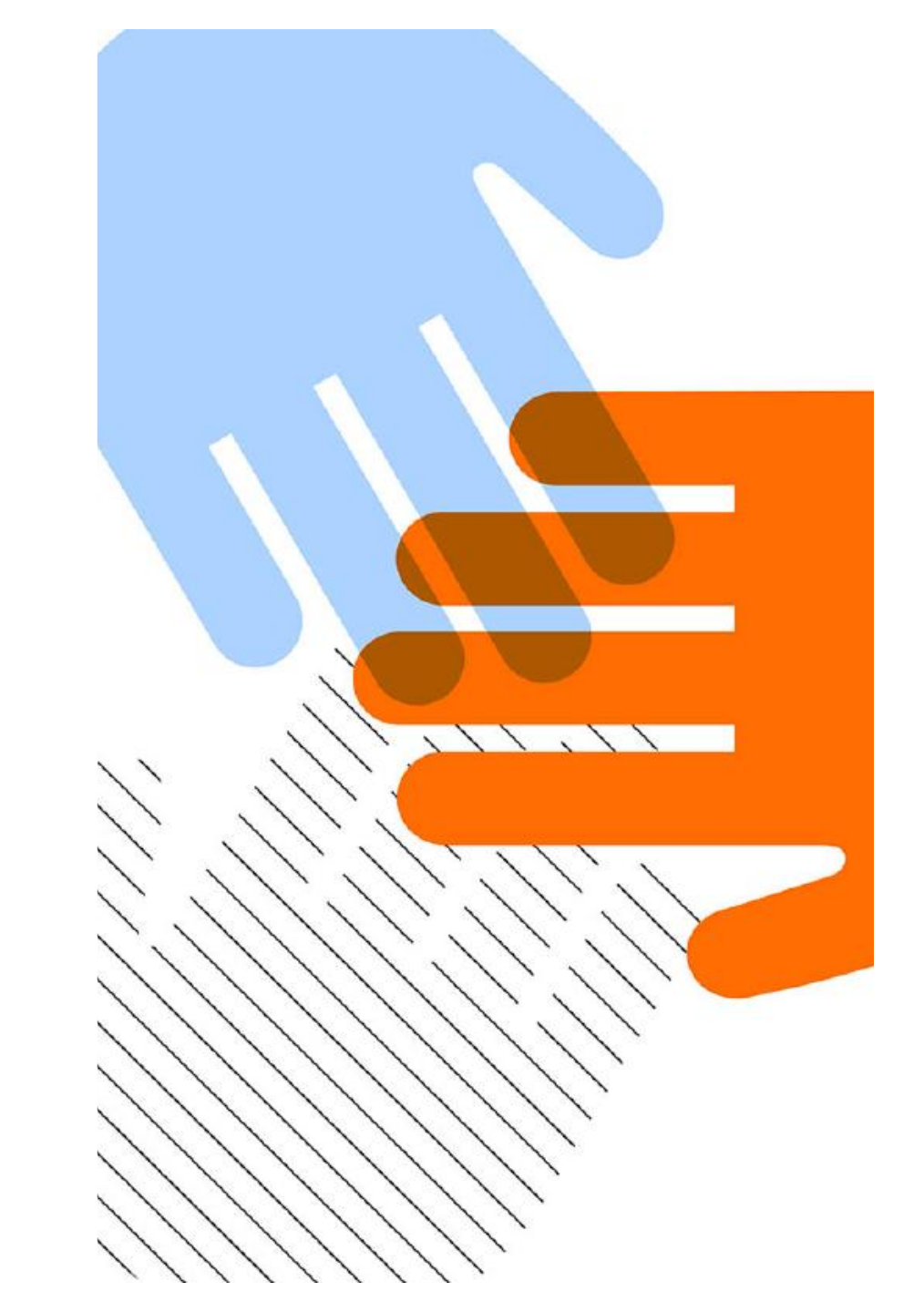

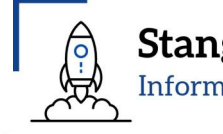

### Stang Library Training Information skills for you

# **Scopus**<sup>®</sup> Your brilliance, connected

Scopus is a source-neutral abstract and citation database curated by independent subject matter experts who are recognized leaders in their fields.

Scopus puts powerful discovery and analytics tools in the hands of researchers, librarians, research managers and funders to promote ideas, people and institutions.

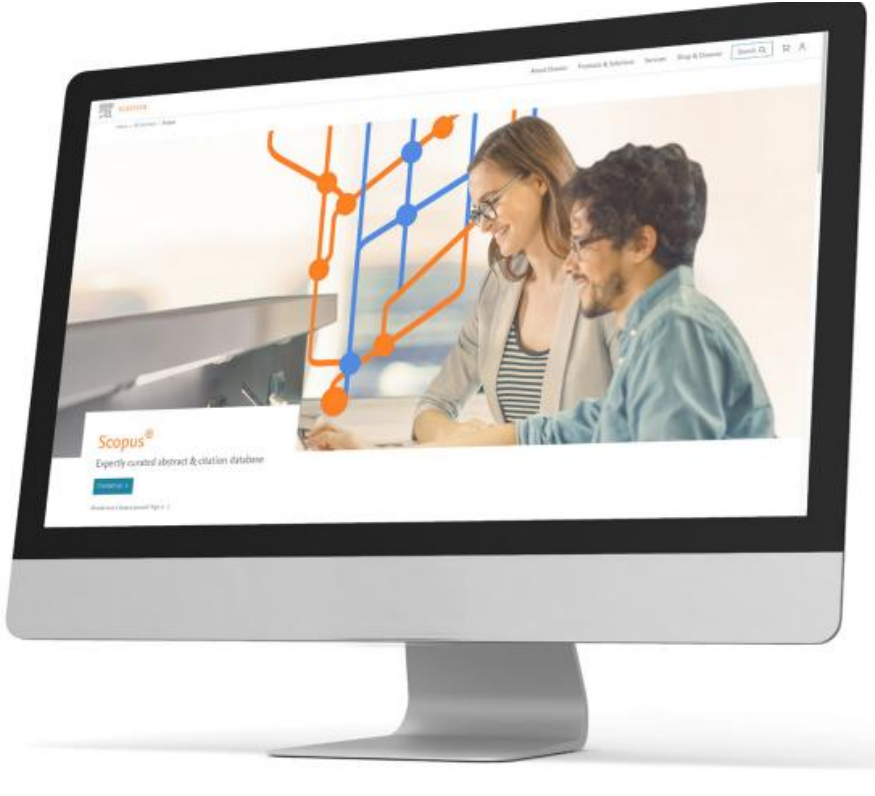

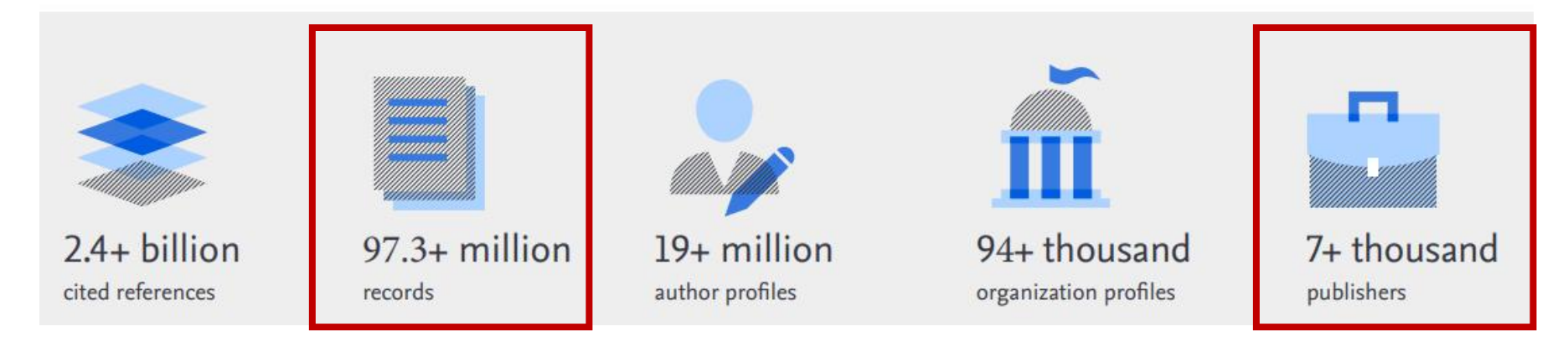

# Scopus includes:

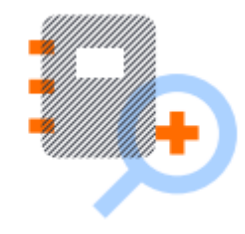

#### 97.3+ million records

- 90.8+ million records post-1969 with references
- 6.5+ million records pre-1970, with the oldest record dating back to 1788
- 24.6+ million open access items, including gold, hybrid gold, green & bronze
- 12.5+ million conference papers
- 22.2+ million items with funding information
- 51.2+ million patent links

### 28.3+ thousand active serial titles

- 25.3+ thousand active peer-reviewed journals
  - Including 7.6+ thousand open access journals
  - 1.2+ thousand book series
- 171 trade publications

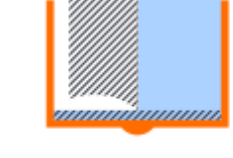

#### 368+ thousand books

 Includes monographs, edited volumes, major reference works & textbooks

**Stang Library Training** 

Information skills for you

 Focus on arts & humanities & social sciences, as well as science, technology & medicine

#### 2.33+ million preprints from 7 preprint servers

- arXiv
- 2. ChemRxiv
- bioRxiv
- medRxiv
- 5. SSRN
- 6. TechRxiv
- 7. ResearchSquare+

#### 29.7+ thousand titles have a 2023 CiteScore

 Scopus includes article, author and journallevel metrics, including CiteScore metrics

Learn more about CiteScore<sup>™</sup> metrics: elsevier.com/products/scopus/metrics/citescore

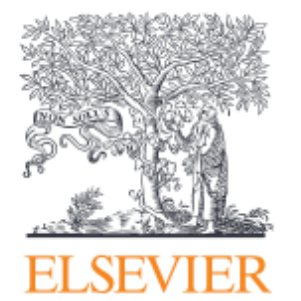

https://assets.ctfassets.net/o78em1y1w4i4/6hYY3zWmqROQyYUVQ1ppvF/dd9ad62a897c026061bfbc5a1c8b66c0/2024\_A\_G\_Scopus\_Fact\_Sheet\_-\_August\_2024.pdf

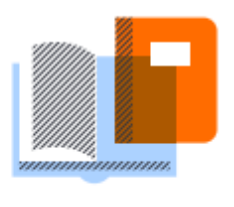

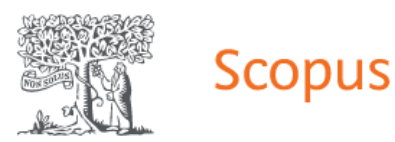

Social Sciences

psychology; social sciences

computer science; earth &

**Physical Sciences** 

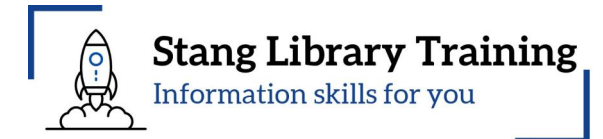

# Multidiscipline database subscribed by Mahidol University

# Publications per major subject area\*:

15.9+ thousand titles in arts & humanities;

planetary sciences; energy; engineering;

environmental science; materials science;

mathematics; physics & astronomy

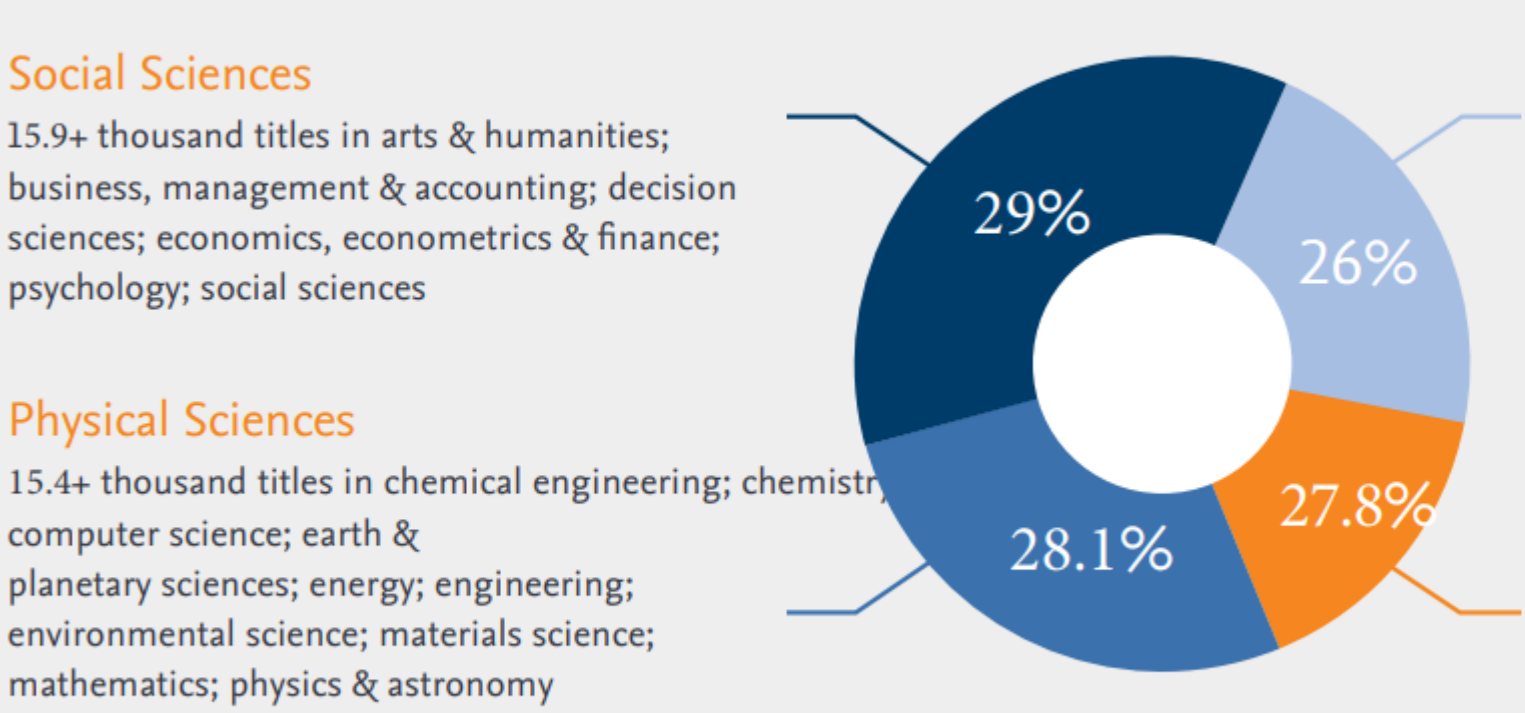

# Health Sciences

7.5+ thousand titles in medicine; nursing; dentistry; health professions; veterinary

# Life Sciences

15.2+ thousand titles in agriculture & biological sciences; biochemistry, genetics & molecular biology; immunology & microbiology; neuroscience; pharmacology, toxicology & pharmaceutics

\*Counts include only active titles. Titles may fall into more than one major subject area.

Scopus is updated daily, so numbers are subject to change. Figures are rounded to the nearest decimal point. Source: Scopus title list, June 2024

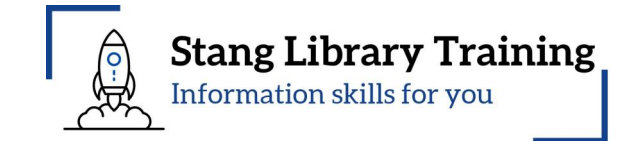

### https://ejournal.mahidol.ac.th/login?url=https://www.scopus.com

| Scopus 20 Empowering discovery since 2004                                                                                        | Q Search            | Lists       | Sources        | SciVal ⊲ | 0 | 侴 | Create account | Sign in |
|----------------------------------------------------------------------------------------------------|---------------------|-------------|----------------|----------|---|---|----------------|---------|
|                                                                                                    |                     |             |                |          |   |   |                |         |
| Celebrating 20 years of innovative                                                                                               | e discovery         | /           |                |          |   |   |                |         |
| Our Scopus journey started in 2004 and during the past two decade innovative discovery, driving research for the benefit of all. | es Scopus grew into | the leading | g platform for |          |   |   |                |         |
| About our journey >                                                                                                    |                     |             |                |          |   |   |                |         |
|                                                                                                    |                     |             |                |          |   |   |                |         |
| Documents Authors Researcher Discovery C                                                                                         | Organizations       |             |                |          |   |   | Search tips 🕐  |         |
|                                                                                                    |                     |             |                |          |   |   |                |         |
| Search within Search Article title, Abstract, Keywords                                                                           | h documents *       |             |                |          |   |   |                |         |
| + Add search field [ 🛨 Add date range 🛛 Advanced document se                                                                     | arch >              |             |                |          |   |   | Search Q       |         |

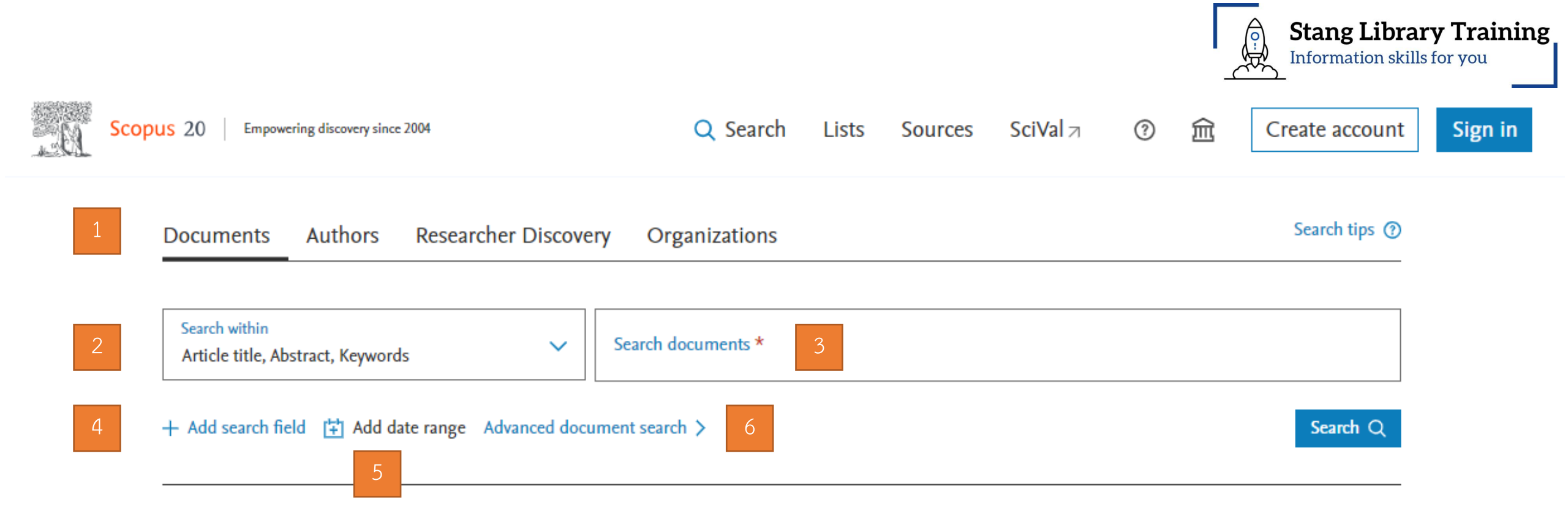

- 1. The Document search tab and other tabs are Author, Researcher Discovery and Organizations.
- 2. Search within: Select which fields you wish to search from using drop down menu.
- 3. Search documents: Enter your search terms in this field. You can combine multiple search terms within one field.
- 4. + Add Search field: Select Boolean operators (AND, OR, NOT) to combine search terms.
- 5. Add date range: Use the Limits to focus on publication periods, document types or access type.

6. Advanced document search: An advanced search allows you to enter complex search queries using field codes, Boolean and proximity operators to narrow the scope of your search.

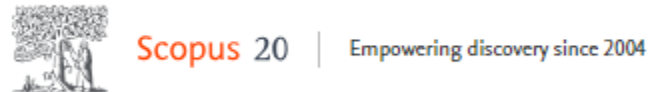

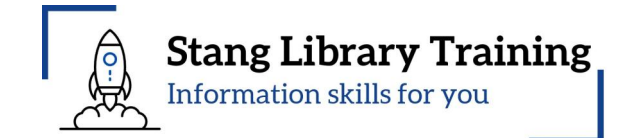

| Search within Search documents *                      |   |
|-------------------------------------------------------|---|
| Article title, Abstract, Keywords   Bacterial Protein | × |

|                  |                                                                                               | Advanced query                     |  |  |
|------------------|-----------------------------------------------------------------------------------------------|------------------------------------|--|--|
| Save search      | Search within<br>Article title, Abstract, KeywordsSearch documents *<br>bacterial AND protein | ×                                  |  |  |
| Set search alert | + Add search field                                                                            | Reset Search Q                     |  |  |
|                  | Documents Preprints Patents Secondary documents Research data 7                               | Specify between two words, Scopus  |  |  |
|                  | 573,567 documents found                                                                       | automatically joins them with AND. |  |  |

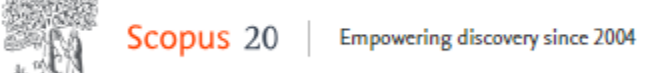

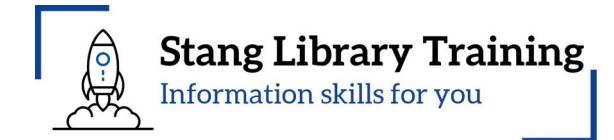

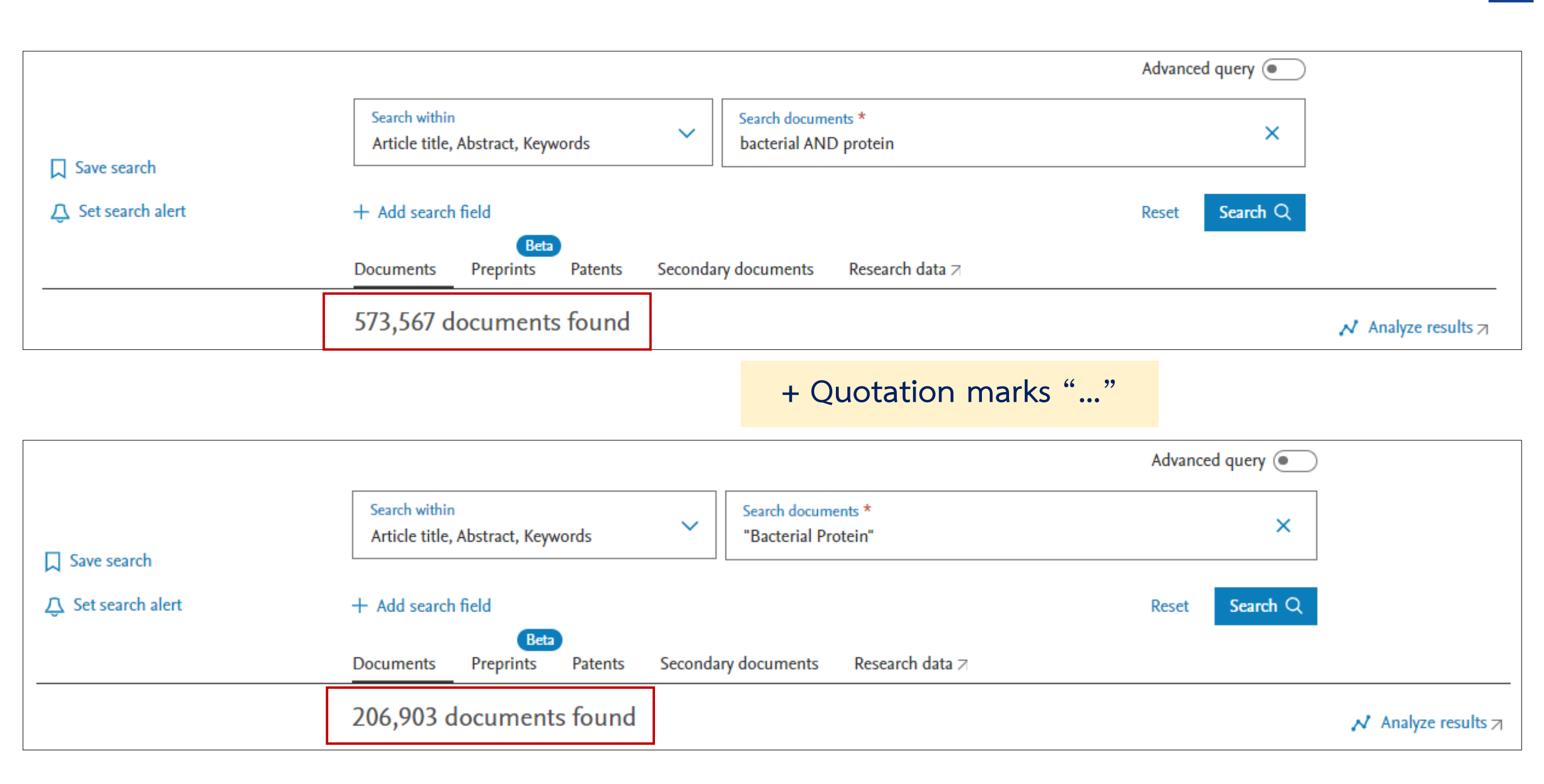

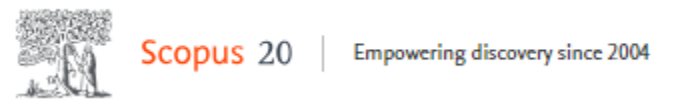

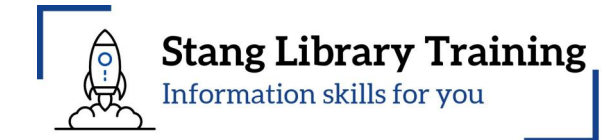

## Click + Add search field

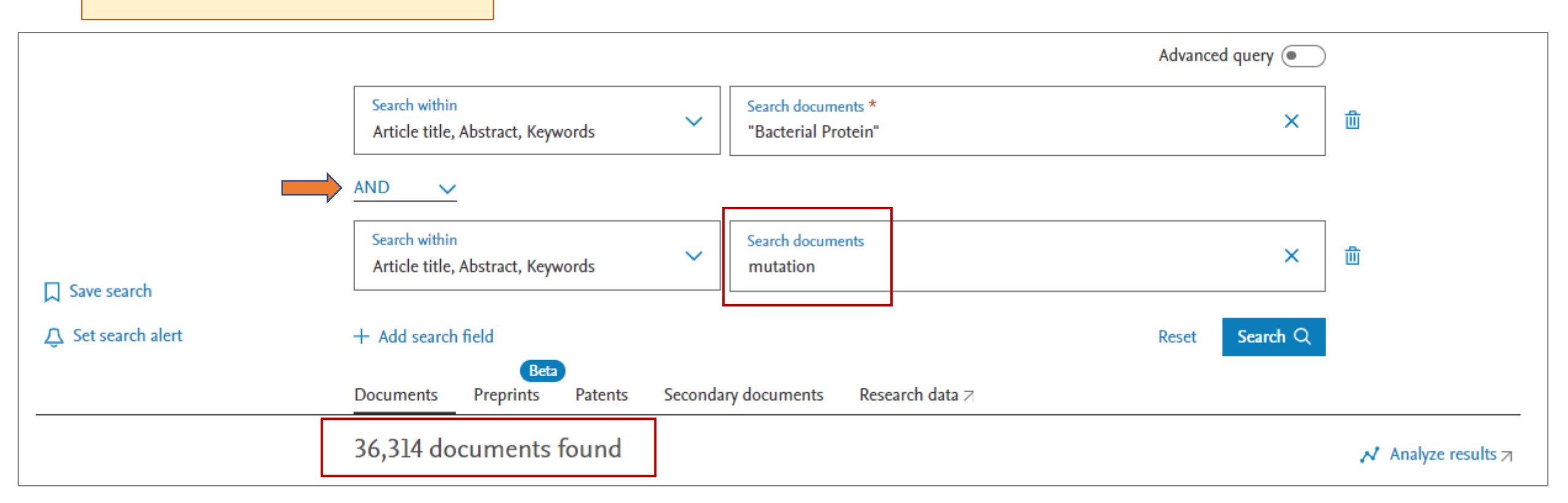

+ Add Search field: Select Boolean operators (AND, OR, NOT) to combine search terms.

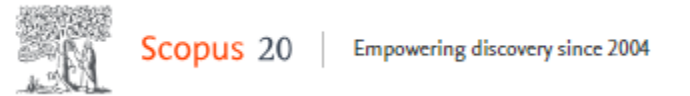

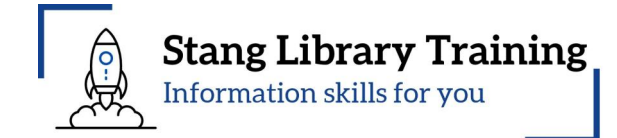

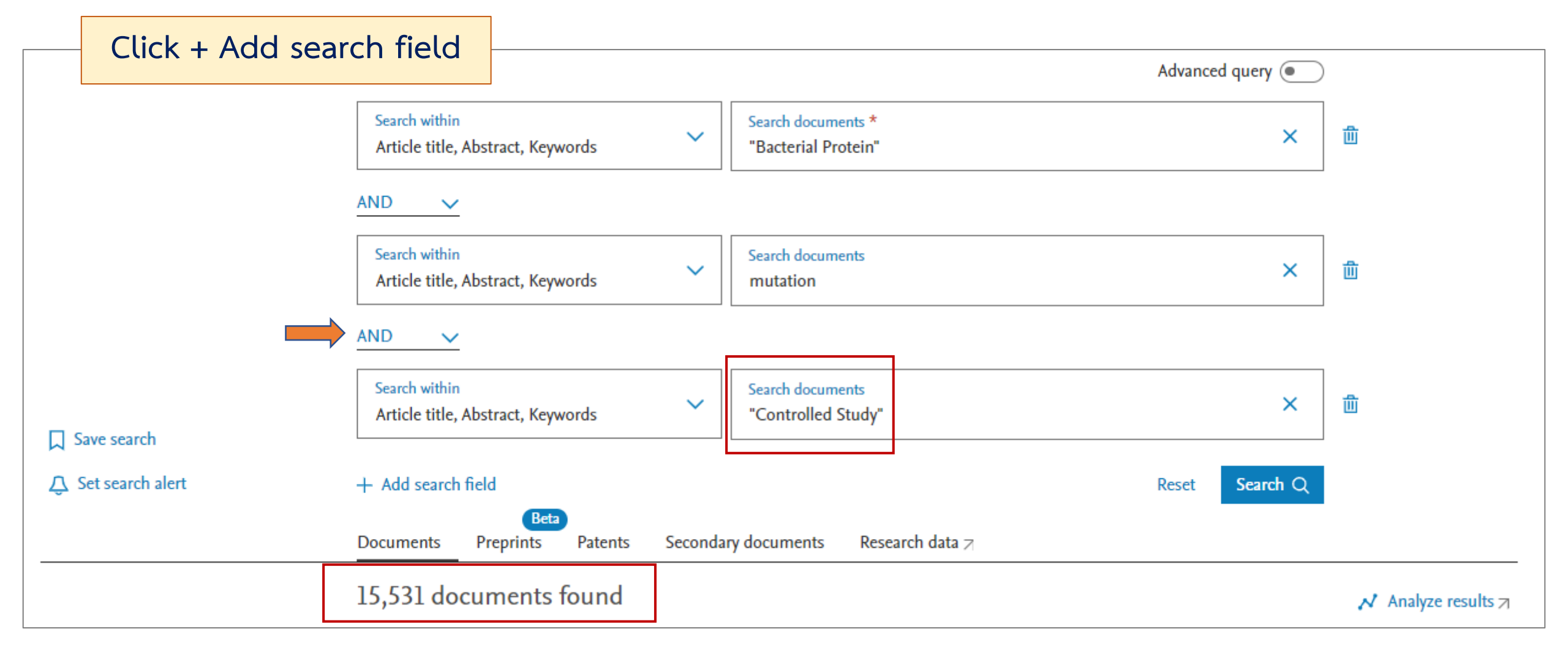

+ Add Search field: Select Boolean operators (AND, OR, NOT) to combine search terms.

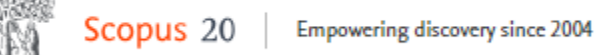

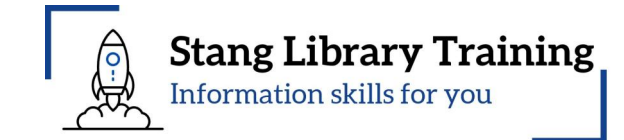

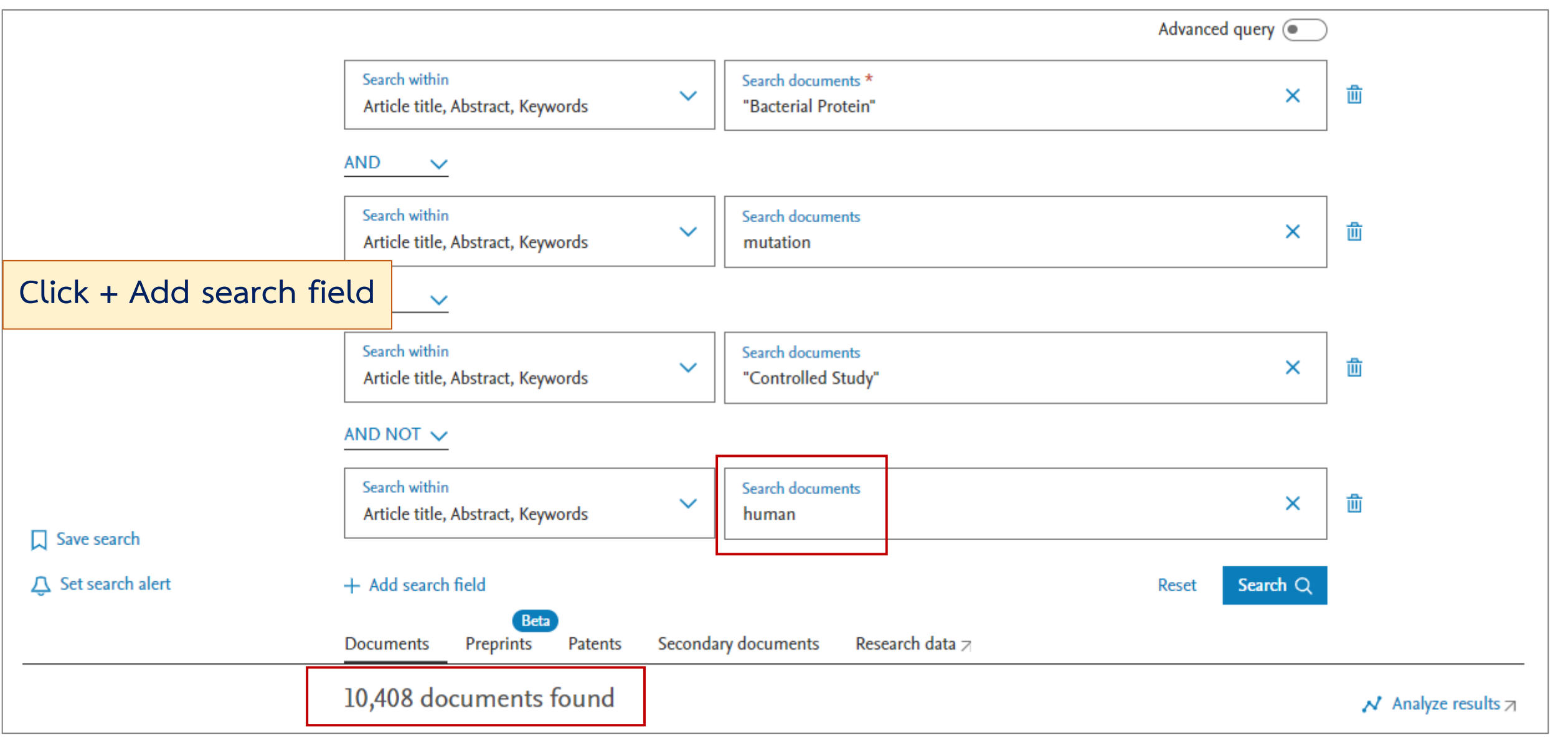

+ Add Search field: Select Boolean operators (AND, OR, NOT) to combine search terms.

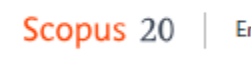

Empowering discovery since 2004

Use the Search within results field to add additional terms to your search. They will be applied to this result set.

Use the Refine options to **filter** the results by Year, Subject area, Document type, Source title, Open access, year, etc.

Refine search

| Search within results |
|-----------------------|
|                       |

#### Filters

Year  $\sim$ Range Individual أللاست from to \_

| Sub | ject area                                       | ^     |
|-----|-------------------------------------------------|-------|
|     | Biochemistry, Genetics<br>and Molecular Biology | 7,323 |
|     | Immunology and<br>Microbiology                  | 5,269 |
|     | Medicine                                        | 1,679 |
|     | Multidisciplinary                               | 893   |
|     | Agricultural and<br>Biological Sciences         | 538   |

#### Show all

Document type

| Document type    | ^      |
|------------------|--------|
| Article          | 10,260 |
| Review           | 52     |
| Letter           | 34     |
| Conference paper | 33     |
| Note             | 10     |
| Show all         |        |

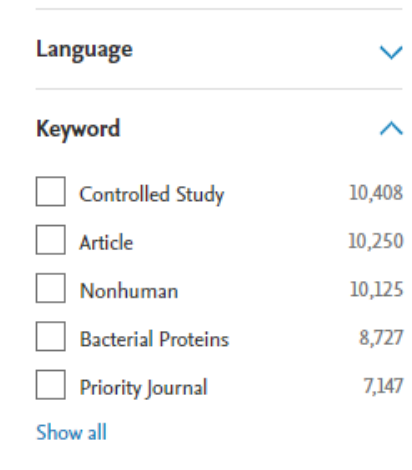

| Country/territory                  | $\sim$ |  |  |
|------------------------------------|--------|--|--|
| Source type                        | ~      |  |  |
| Source title                       | ^      |  |  |
| Journal Of Bacteriology            | 1,347  |  |  |
| Molecular Microbiology             | 867    |  |  |
| Journal Of Biological<br>Chemistry | 724    |  |  |
| Plos One                           | 570    |  |  |
| Microbiology                       | 364    |  |  |

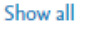

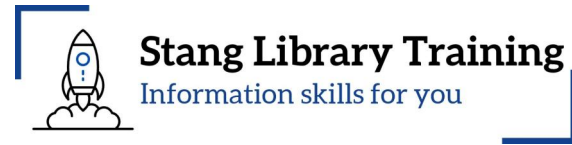

Author name  $\sim$ Publication stage  $\sim$ Affiliation  $\sim$ Funding sponsor  $\sim$ **Open access**  $\sim$ 7,715 All open access 4,064 Green Bronze 2,715 Gold 1,923 Hybrid gold 882

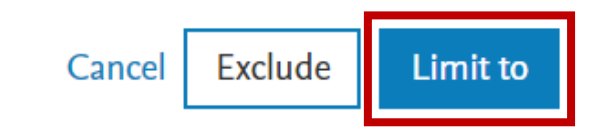

| Scopus 20 Empowering discovery since 2004                                                                                              | Docume<br>1,355 | nts Preprints Patents Secondary documents Research da<br>documents found                                                                                                    | ita 🏹                                                                          |                                                                | Star | ng Library Training<br>mation skills for you |
|----------------------------------------------------------------------------------------------------|-----------------|----------------------------------------------------------------------------------------------------|--------------------------------------------------------------------------------|----------------------------------------------------------------|------|----------------------------------------------|
| Refine search                                                                                                    | All             | Export Download Citation overview ••• More                                                                                                    | Show all abstract                                                              | s Sort by Date (newest                                         | ) ~  | <u>⊞</u> ∺≡                                  |
| Search within results                                                                                                    |                 | Document title                                                                                                    | Authors                                                                        | Source                                                         | Year | Citations                                    |
| Filters Clear all Year Clear Range Individual                                                                                          | 1               | Article • Open access<br>Disruption of the signal recognition particle pathway leading to<br>impaired growth, sugar metabolism and acid resistance of<br>Lactococcus lactis<br>Show abstract V View at Publisher 7 Related documents                            | <u>Wang, M.</u> , <u>Yue, Y., Zhu, X.,</u><br><u>Kong, J</u> ., <u>Guo, T.</u> | International Journal of<br>Food Microbiology<br>, 426, 110929 | 2025 | 0                                            |
| 2020 - 2025                                                                                                    | 2               | Article<br>Two HbpA-like proteins HbpA1 and HbpA2 from Actinobacillus<br>pleuropneumoniae protect bacteria from sulfur source limitation,<br>oxidative and cold stresses, but not essential to virulence<br>Show abstract V View at Publisher Related documents | <u>Zhang, M., Li, Z., Hu, H.</u> ,<br><u>Liu, J.</u> , <u>Qi, C.</u>           | <u>Gene</u> , 931, 148875                                      | 2024 | 0                                            |
| Subject area<br>Biochemistry, Genetics<br>and Molecular Biology 920                                                                    | 3               | Article • Open access<br>Heterologous protein exposure and secretion optimization in<br>Mycoplasma pneumoniae<br>Show abstract ∨ View at Publisher ¬ Related documents                                                                                          | <u>Ana, Y., Gerngross, D.,</u><br><u>Serrano, L.</u>                           | <u>Microbial Cell Factories,</u><br>23(1), 306                 | 2024 | 0                                            |
| Immunology and<br>Microbiology       631         Medicine       306         Chemistry       155         Chemical Engineering       123 |                 | <b>Discover early research ideas</b><br>View preprints published by authors to have an early idea of upcoming<br>View 1 preprint                                                                                                    | research documents.                                                            |                                                                |      |                                              |
| Show all                                                                                                    |                 | Article                                                                                                    |                                                                                |                                                                |      |                                              |
| Document type Clear (2)                                                                                                    | 4               | Thermo-adaptive evolution of Corynebacterium glutamicum<br>reveals the regulatory functions of fasR and hrcA in heat<br>tolerance                                                                                                    | <u>Li, W., Yang, J., Chen, Y.,</u><br><u>Liu, J.</u> , <u>Wang, J.</u>         | Microbial Cell Factories, 23(1), 294                           | 2024 | 0                                            |
| Limited to Review 3                                                                                                    |                 | Show abstract 🗸 View at Publisher 🤊 Related documents                                                                                                    |                                                                                |                                                                |      |                                              |

| Sc. | copus 20 | Empowering discovery since 2004                                                                                                   | Documents Preprints Patents Secondary documents Research data 7                                                                                                    | tang Library Training                                 |
|-----|----------|----------------------------------------------------------------------------------------------------|----------------------------------------------------------------------------------------------------|-------------------------------------------------------|
|     |          | Refine search<br>Search within results<br>Filters Clear all<br>Year Clear<br>Range Individual                                     | 1,355 documents found       ✓ Analyz         All ∨ Export ∨ Download Citation overview ••• More       Show all abstracts Sort by Date (newest) ∨         Document title       Authors       Source       Date (newest)         Article • Open access       Internation       Date (oldest)       Date (oldest)         1       Disruption of the signal recognition particle pathway leading to impaired growth, sugar metabolism and acid resistance of Lactococcus lactis       Wang, M., Yue, Y., Zhu, X., (Internation Food Mice Food Mice Attice)       Date (oldest)         Show abstract ∨ View at Publisher ⊲ Related documents       Relevance       First Author (A-Z)         Article       Zhang, M., Li, Z., Hu, H., Gene, 931       First Author (Z-A) Source Title (A-Z)         2       Two HbpA-like proteins HbpA1 and HbpA2 from Actinobacillus pleuropneumoniae protect bacteria from sulfur source limitation, oxidative and cold stresses, but not essential to virulence       Zhang, M., Li, Z., Hu, H., Gene, 931       First Author (Z-A) Source Title (A-Z)         Show abstract ∨ View at Publisher ⊲ Related documents       Chang, M., Li, Z., Hu, H., Gene, 931       First Author (Z-A) Source Title (A-Z) | e results 7<br>III III<br>IIIIIIIIIIIIIIIIIIIIIIIIIII |
|     |          | Subject area<br>Biochemistry, Genetics<br>and Molecular Biology<br>Immunology and<br>Microbiology<br>Medicine<br>Chemistry<br>132 | Article - Open access          3       Heterologous protein exposure and secretion optimization in Mycoplasma pneumoniae       Sort results by Date newest (defa by, relevance, first author name of by, relevance, first author name of by, relevance, first author name of by, reprint         Discover early research ideas       View preprints published by authors to have an early idea of upcoming research documents.         View 1 preprint                                                                                                    | <b>ault option)</b> , cited<br>r source title.        |
|     |          | Chemical Engineering 123 Show all  Document type Clear (2)  Limited to Article 1,352 Limited to Review 3                          | Article         4       Thermo-adaptive evolution of Corynebacterium glutamicum reveals the regulatory functions of fasR and hrcA in heat tolerance       Li, W., Yang, J., Chen, Y., Microbial Cell Factories, 2024         Show abstract ∨ View at Publisher ¬ Related documents       Related documents                                                                                                    | 0                                                     |

| Scopus 20 | Empowering discovery since 2004 |
|-----------|---------------------------------|
|-----------|---------------------------------|

1,355 documents found

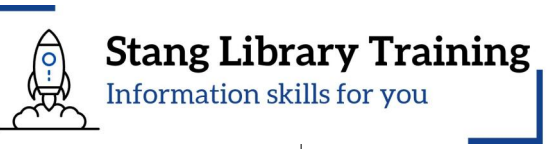

| Refine search                                                                                                    | All                 | ✓ Export ✓                                                                | Download                                             | Citation overvi                                            | ew ••• More                                | Sho                                                                                                  | ow all abstracts S                                            | ort by Cited by (hig                                                                            | ghest) 🗸 | ⊞ ≔        |
|----------------------------------------------------------------------------------------------------|---------------------|---------------------------------------------------------------------------|------------------------------------------------------|------------------------------------------------------------|--------------------------------------------|----------------------------------------------------------------------------------------------------|---------------------------------------------------------------|-------------------------------------------------------------------------------------------------|----------|------------|
| Search within results                                                                                                    |                     | Document title                                                            |                                                      | Sor                                                        | rt results                                 | by: Cited by                                                                                         | / (highest                                                    | )                                                                                               | Year     | Citations  |
| Filters Clear all<br>Year Clear<br>Range Individual                                                                             |                     | Article • Open acc<br>Characterization<br>plastics depolyr                | ess<br>n and enginee<br>nerization<br>View at Pu     | ring of a two-enz<br>blisher 기 Rela                        | ted documents                              | <u>Knott, B.C., Ericks</u><br><u>Allen, M.D.,</u><br><u>Beckham, G.T.</u> ,<br><u>McGeehan, J.E.</u> | son, E., Proce<br>Natic<br>Scien<br>State<br>, 117(-<br>2548) | eedings of the<br>onal Academy of<br>aces of the United<br>s of America<br>41), pp. 25476–<br>5 | 2020     | <u>313</u> |
| <br>2020 – 2025<br>Subject area                                                                                                 | <b>₩</b> • 2        | Article • Open acc<br>Enhancement o<br>engineered crR<br>Show abstract    | ess<br>f trans-cleava<br>NA enables an<br>View at Pu | ge activity of Cas<br>nplified nucleic a<br>blisher 기 Rela | 12a with<br>cid detection<br>ted documents | <u>Nguyen, L.T., Smi</u><br>J <u>ain, P.K.</u>                                                       | i <u>th, B.M.</u> , <u>Natu</u><br><u>Com</u><br>, 11(1)      | re<br>munications<br>), 4906                                                                    | 2020     | <u>232</u> |
| <ul> <li>Biochemistry, Genetics<br/>and Molecular Biology</li> <li>Immunology and<br/>Microbiology</li> <li>Medicine</li> </ul> | 920 3<br>631<br>306 | Article • Open acc<br>Converting Escl<br>Solely on Metha<br>Show abstract | ess<br>nerichia coli to<br>nol<br>> View at Pu       | o a Synthetic Met<br>blisher ⊐ Rela                        | <b>hylotroph Growin</b><br>ted documents   | g <u>Chen, F.YH., Jun</u><br><u>Tsuei, CY., Liao, J</u>                                              | ı <u>g, HW., Cell</u> ,<br>J <u>.C.</u> 946.e                 | 182(4), pp. 933–<br>14                                                                          | 2020     | <u>160</u> |
| Chemistry Chemical Engineering Show all                                                                                         | 155                 | Discover early r<br>View preprints p<br>View 1 preprin                    | e <b>search ideas</b><br>ublished by au<br>t         | uthors to have an                                          | early idea of upco                         | ming research document                                                                               | ts.                                                           |                                                                                                 |          |            |
| Document type Clear (2)  Limited to Article  Limited to Review                                                                  | 1,352<br>3 4        | Article<br>Pyruvate-respor<br>central metabol                             | nsive genetic c<br>ism                               | ircuits for dynan                                          | nic control of                             | <u>Xu, X.</u> , <u>Li, X., Liu, T</u><br><u>Ledesma-Amar</u><br>Liu, L.                              | <u>Y., Natu</u><br><u>o, R., Biolo</u><br>, 16(1              | r <u>e Chemical</u><br>g <u>y</u><br>1), pp. 1261–1268                                          | 2020     | <u>111</u> |

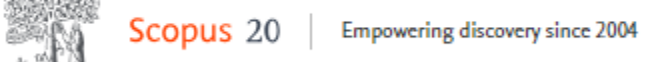

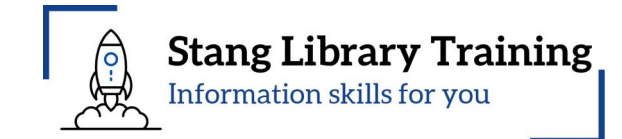

|                                                                                                    | 1,355 documents found                                                                                                    |                                                                                                    |                                                                                                    | 📈 Analyz                                                                                                    | e results ⁊                                                                   |
|----------------------------------------------------------------------------------------------------|----------------------------------------------------------------------------------------------------|----------------------------------------------------------------------------------------------------|----------------------------------------------------------------------------------------------------|----------------------------------------------------------------------------------------------------|-------------------------------------------------------------------------------|
| Refine search                                                                                                    | ☐ All ✓ Export ✓ Download Citation overview ••• More                                                                                                    | Show all abstrac                                                                                                    | ts Sort by <u>Cited by (hig</u>                                                                                                    | (hest) 🗸                                                                                                    | ⊞ ≔                                                                           |
| Search within results                                                                                                    | Click Show abstract to read the abstract                                                                                                    | uthors                                                                                                    | Source                                                                                                    | Year                                                                                                    | Citations                                                                     |
| Filters Clear all Year Clear Range Individual                                                                                                    | Article         ↓         Pyruvate-responsive genetic circuits for dynamic control of central metabolism         Show abstract ∨       View at Publisher ¬         Related documents                                                                                                    | <u>Xu, X., Li, X., Liu, Y.,</u><br><u>Ledesma-Amaro, R.,</u><br><u>Liu, L.</u>                                                                                                    | <u>Nature Chemical</u><br><u>Biology</u><br>, 16(11), pp. 1261–1268                                                                                                    | 2020                                                                                                    | <u>111</u>                                                                    |
| 2020       -       2025         Subject area       ^         Biochemistry, Genetics<br>and Molecular Biology       920         Immunology and<br>Microbiology       631 | Article • Open access         5       TIR domains of plant immune receptors are 2',3'-cAMP/cGMP synthetases mediating cell death         Hide abstract ∧ View at Publisher ¬ Related documents         2',3'-cAMP is a positional isomer of the well-established second messe         nucleotide monophosphate (cNMP). Toll/interleukin-1 receptor (TIR) do         the NADase function necessary but insufficient to activate plant immune         act as 2',3'-cAMP/cGMP synthetases by hydrolyzing RNA/DNA. Structu         exclusive NADase and synthetase activity. Mutations specifically disrupt         benthamiana (Nb), supporting an important role for these cNMPs in T         signaling, NUDT7, displays 2',3'-cAMP/cGMP but not 3',5'-cAMP/cGMP | <u>Yu, D., Song, W., Tan, E.Y.J.,</u><br><u>Schulze-Lefert, P., Chai, J.</u><br>nger 3',5'-cAMP, but little is know<br>omains of nucleotide-binding leu<br>ne responses. Here, we show that<br>ral data show that a TIR domain a<br>ting the synthetase activity abroga<br>IR signaling. Furthermore, the Ar | <u>Cell</u> , 185(13), pp. 2370–<br>2386.e18<br>wn about the biology of th<br>ucine-rich repeat (NLR) im<br>t plant TIR proteins, beside<br>adopts distinct oligomers<br>ate TIR-mediated cell deat<br>rabidopsis negative regular<br>suppresses cell death activ | 2022<br>is noncanon<br>mune recep<br>es being NA<br>with mutual<br>h in Nicotian<br>tor of TIR-N<br>vity of TIRs in | <u>100</u><br>nical cyclic<br>tors have<br>Dases,<br>Ily<br>na<br>LR<br>n Nb. |
| Medicine306Chemistry155Chemical Engineering123                                                                                                    | Article • Open access 6 Efflux pump activity potentiates the evolution of antibiotic                                                                                                    | Papkou, A., Hedge, J.,                                                                                                    | <u>Nature</u>                                                                                                    | 2020                                                                                                    | <u>89</u>                                                                     |
| Show all Document type Clear (2)                                                                                                    | resistance across S. aureus isolates Show abstract ✓ View at Publisher ⊐ Related documents                                                                                                    | <u>Kapel, N., Young, B.,</u><br><u>MacLean, R.C.</u>                                                                                                    | <u>Communications</u><br>, 11(1), 3970                                                                                                    |                                                                                                    | _                                                                             |

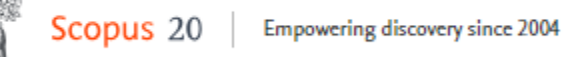

A.C.

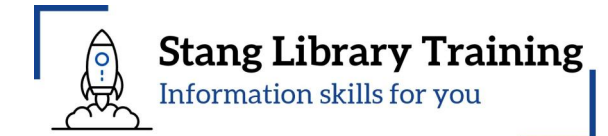

| ]                                                                           | 1,355 | documents found                                                                                                    |                                                                                |                                                                     | 📈 Analyz                     | e results 🔊              |
|-----------------------------------------------------------------------------|-------|----------------------------------------------------------------------------------------------------|--------------------------------------------------------------------------------|---------------------------------------------------------------------|------------------------------|--------------------------|
| Refine search [                                                             |       | ✓ Export ✓ Download Citation overview ··· More                                                                                                    | Show all abstrac                                                               | ts Sort by Cited by (hig                                            | (hest) 🗸                     | ⊞ :≡                     |
| Search within results                                                       |       | Document title                                                                                                    | Authors                                                                        | Source                                                              | Year                         | Citations                |
| Filters Clear all                                                           | 4     | Article<br>Pyruvate-responsive genetic circuits for dynamic control of<br>central metabolism                                                                                                    | <u>Xu, X., Li, X., Liu, Y.,</u><br><u>Ledesma-Amaro, R.,</u><br><u>Liu, L.</u> | <u>Nature Chemical</u><br><u>Biology</u><br>, 16(11), pp. 1261–1268 | 2020                         | <u>111</u>               |
| Range Individual                                                            |       | Click <b>Document title</b> to read the ab                                                                                                    | ostract.                                                                       |                                                                     |                              |                          |
|                                                                             | 5     | Article • Open access<br>TIR domains of plant immune receptors are 2',3'-cAMP/cGMP<br>synthetases mediating cell death                                                                            | <u>Yu, D., Song, W., Tan, E.Y.J.,</u><br><u>Schulze-Lefert, P., Chai, J.</u>   | <u>Cell</u> , 185(13), pp. 2370–<br>2386.e18                        | 2022                         | <u>100</u>               |
| 2020 – 2025                                                                 |       | Hide abstract  View at Publisher  Related documents 2',3'-cAMP is a positional isomer of the well-established second messes nucleotide monophosphate (cNMP). Toll/interleukin-1 receptor (TIR) do | nger 3′,5′-cAMP, but little is knov<br>omains of nucleotide-binding leu        | wn about the biology of th<br>ucine-rich repeat (NLR) im            | is noncanon<br>mune recep    | ical cyclic<br>tors have |
| Subject area                                                                |       | the NADase function necessary but insufficient to activate plant immur<br>act as 2',3'-cAMP/cGMP synthetases by hydrolyzing RNA/DNA. Structu                                                      | ne responses. Here, we show tha<br>ral data show that a TIR domain             | t plant TIR proteins, beside<br>adopts distinct oligomers           | es being NA<br>with mutual   | Dases,<br>ly             |
| Biochemistry, Genetics<br>920<br>and Molecular Biology                      |       | exclusive NADase and synthetase activity. Mutations specifically disrupt benthamiana (Nb), supporting an important role for these cNMPs in T                                                      | ing the synthetase activity abrog<br>IR signaling. Furthermore, the A          | ate TIR-mediated cell deat<br>rabidopsis negative regula            | h in Nicotia<br>tor of TIR-N | na<br>LR                 |
| Immunology and 631<br>Microbiology                                          |       | signaling, NUDT7, displays 2',3'-cAMP/cGMP but not 3',5'-cAMP/cGMF<br>Our study identifies a family of 2',3'-cAMP/cGMP synthetases and estal                                                      | P phosphodiesterase activity and<br>blishes a critical role for them in        | suppresses cell death activ<br>plant immune responses.              | vity of TIRs in              | n Nb.                    |
| Medicine     306       Chemistry     155       Chemical Engineering     123 | 6     | Article • Open access<br>Efflux pump activity potentiates the evolution of antibiotic<br>resistance across S. aureus isolates                                                                     | <u>Papkou, A., Hedge, J.,<br/>Kapel, N., Young, B.,<br/>MacLean, R.C.</u>      | <u>Nature</u><br><u>Communications</u><br>, 11(1), 3970             | 2020                         | <u>89</u>                |
|                                                                             |       | Show abstract 🗸 View at Publisher 🤊 Related documents                                                                                                    |                                                                                |                                                                     |                              |                          |

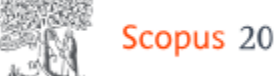

Document type Article . Bronze Open Access Source type Journal ISSN 00928674 DOI 10.1016/j.cell.2022.04.032

View more 🗸

Click **Document title** to read the abstract.

#### TIR domains of plant immune receptors are 2',3'-cAMP/cGMP synthetases mediating cell death

Yu, Dongli<sup>a, b</sup>; Song, Wen<sup>a</sup>; Tan, Eddie Yong Jun<sup>c</sup>; Liu, Li<sup>b</sup>; Cao, Yu<sup>a, b</sup>; Jirschitzka, Jan<sup>a</sup>; Li, Ertong<sup>a</sup>; Logemann, Elke<sup>b</sup>; Xu, Chenrui<sup>c</sup>; Huang, Shijia<sup>d</sup>; Jia, Aolin<sup>d</sup>; Chang, Xiaoyu<sup>d</sup> Show additional authors 🗸 🖳 Save all to author list

<sup>a</sup> Institute of Biochemistry, University of Cologne, Cologne, Germany

<sup>b</sup> Max Planck Institute for Plant Breeding Research, Cologne, Germany

<sup>c</sup> School of Biological Sciences, Nanyang Technological University, Singapore, Singapore

<sup>d</sup> Beijing Advanced Innovation Center for Structural Biology, Tsinghua-Peking Joint Center for Life Sciences, Center for Plant Biology, School of Life Sciences, Tsinghua University, Beijing, China

4

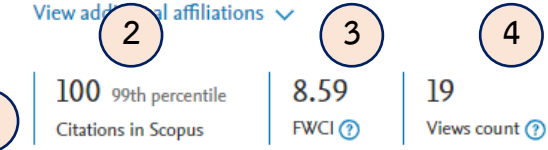

View all metrics >

Export V

| Abstract                              | Abstract                                                                                                    |
|---------------------------------------|----------------------------------------------------------------------------------------------------|
| Author keywords                       | 2',3'-cAMP is a positional isomer of the well-established second messenger 3',5'-cAMP, but                                                                                                    |
| Reaxys Chemistry database information | little is known about the biology of this noncanonical cyclic nucleotide monophosphate<br>(cNMP). Toll/interleukin-1 receptor (TIR) domains of nucleotide-binding leucine-rich repeat         |
| Indexed keywords                      | (NLR) immune receptors have the NADase function necessary but insufficient to activate plant<br>immune responses. Here, we show that plant TIR proteins, besides being NADases, act as 2',3'- |
| Device tradenames                     | cAMP/cGMP synthetases by hydrolyzing RNA/DNA. Structural data show that a TIR domain                                                                                                    |
| SciVal Topics                         | adopts distinct oligomers with mutually exclusive NADase and synthetase activity. Mutations                                                                                                   |
| Chemicals and CAS Registry<br>Numbers | specifically disrupting the synthetase activity abrogate TIR-mediated cell death in Nicotiana benthamiana (Nb), supporting an important role for these cNMPs in TIR signaling.                |
| Metrics                               | Furthermore, the Arabidopsis negative regulator of TIR-NLR signaling, NUDT7, displays 2',3'-                                                                                                  |
| Funding details                       | cAMP/cGMP but not 3',5'-cAMP/cGMP phosphodiesterase activity and suppresses cell death activity of TIRs in Nb. Our study identifies a family of 2',3'-cAMP/cGMP synthetases and               |

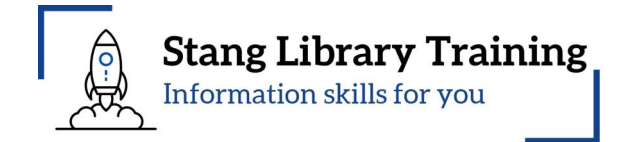

#### 1. Citations in Scopus

Total number of times this document has been cited in Scopus.

#### 2. Percentile / Citation benchmarking

Shows how citations received by this document compare with the average for similar documents.

#### 3. Field-Weighted Citation Impact

Shows how well this document is cited when compared to similar documents. A value greater than 1.00 means the document is more cited than expected.

#### 4. Views Count

The Views Count is the sum of abstract views and clicks on the full-text link at the publisher website. The Views Count values in Scopus are aligned with SciVal

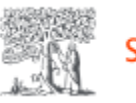

#### How to download articles and chapters? (1)

< Back to results | < Previous 5 of 1,355 Next >

1. Click View PDF opens the full text on the publisher website, if authorized.

wen + Open reverse + Tename tos, issue to, rages tore - toosete + to june tota

Document type Article • Bronze Open Access Source type Journal ISSN 00928674 DOI

10.1016/j.cell.2022.04.032

View more 🗸

# TIR domains of plant immune receptors are 2',3'-cAMP/cGMP synthetases mediating cell death

Yu, Dongli<sup>a, b</sup>; Song, Wen<sup>a</sup>; Tan, Eddie Yong Jun<sup>c</sup>; Liu, Li<sup>b</sup>; <u>Cao, Yu<sup>a, b</sup>; Jirschitzka, Jan<sup>a</sup>; Li, Ertong<sup>a</sup>; Logemann, Elke<sup>b</sup>;</u> <u>Xu, Chenrui<sup>c</sup>; Huang, Shijia<sup>d</sup>; Jia, Aolin<sup>d</sup>; Chang, Xiaoyu<sup>d</sup></u> Show additional authors ∨ Save all to author list

<sup>a</sup> Institute of Biochemistry, University of Cologne, Cologne, Germany

<sup>b</sup> Max Planck Institute for Plant Breeding Research, Cologne, Germany

<sup>c</sup> School of Biological Sciences, Nanyang Technological University, Singapore, Singapore

<sup>d</sup> Beijing Advanced Innovation Center for Structural Biology, Tsinghua-Peking Joint Center for Life Sciences, Center for Plant Biology, School of Life Sciences, Tsinghua University, Beijing, China View additional affiliations v

19

Views count (?)

10099th percentile8.59Citations in ScopusFWCI (?)

View all metrics >

.....

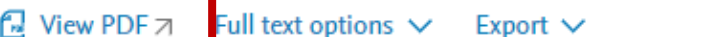

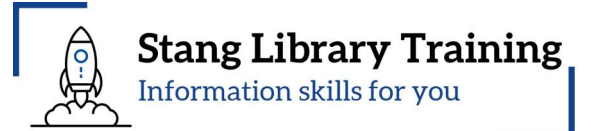

#### Cited by 100 documents

Mechanistic basis for the allosteric activation of NADase activity in the Sir2-HerA antiphage defense system

Zhen, X., Zhou, B., Liu, Z. (2024) Nature Communications

Toll/interleukin-1 receptor (TIR) domaincontaining proteins have NAD-RNA decapping activity

Wang, X., Yu, D., Yu, J. (2024) Nature Communications

# Inducing rice chilling tolerance by the second messenger 2',3'-cAMP

Han, Z., Cao, Y., Chai, J. (2024) Molecular Cell

#### View all 100 citing documents

Inform me when this document is cited in Scopus:

Set citation alert >

Related research data (?)

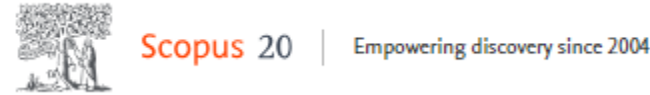

How to download articles and chapters? (1)

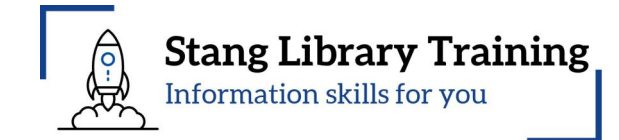

1. Click **View PDF** opens the full text on the publisher website, if authorized.

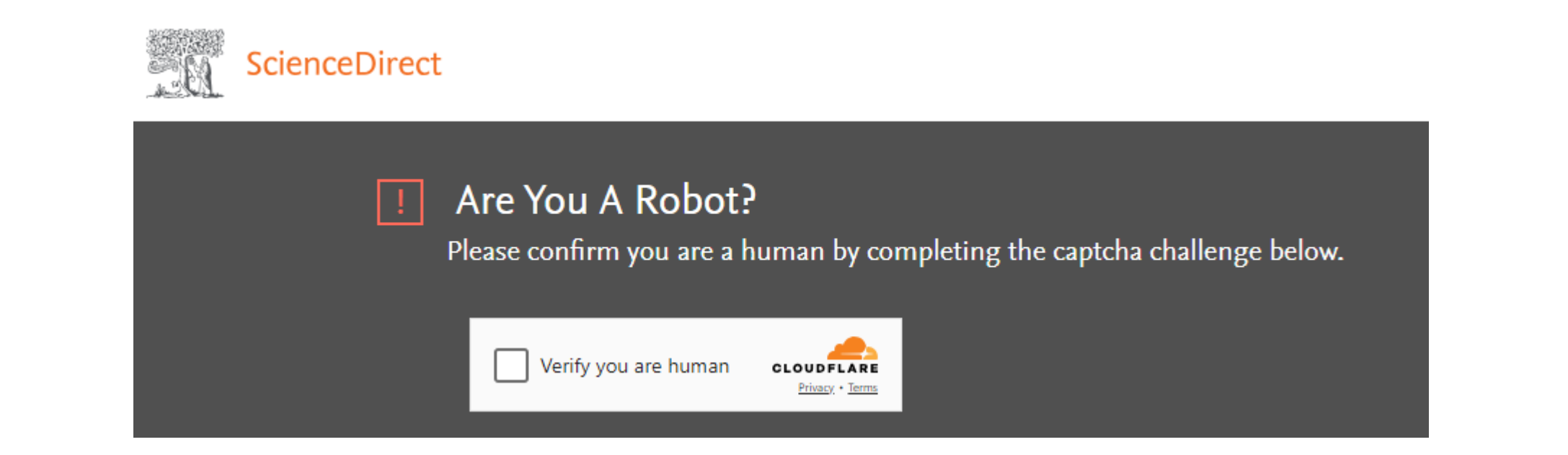

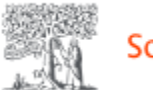

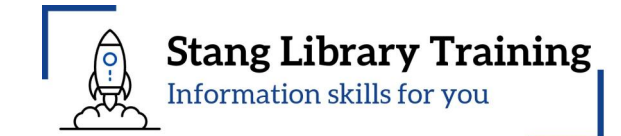

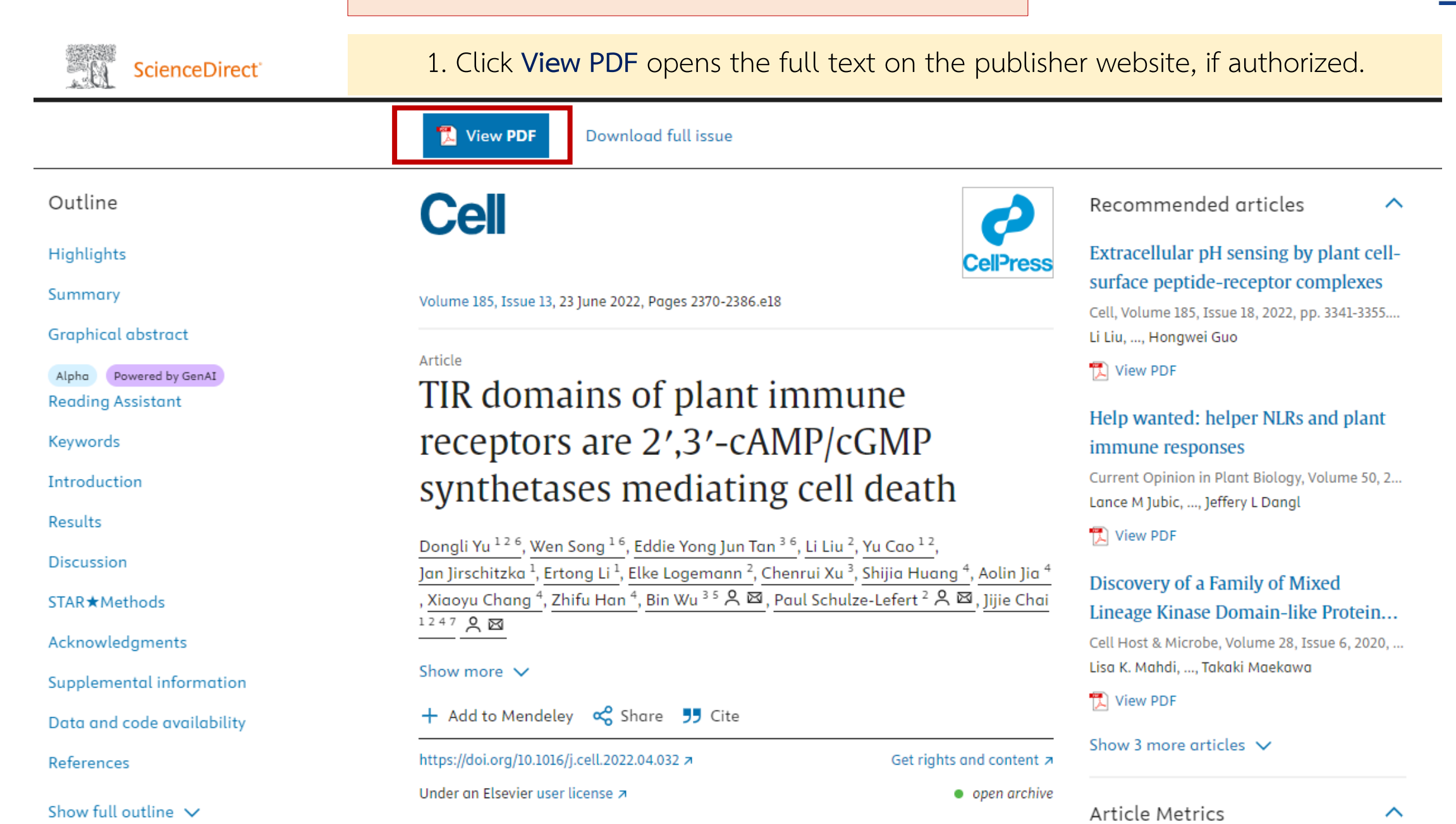

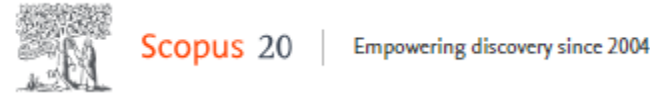

< Back to results | < Previous 5 of 1,355 Next >

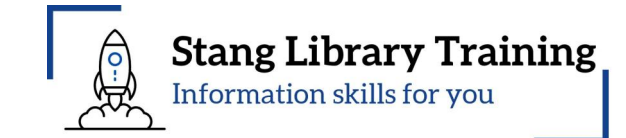

🕁 Download 🛱 Print 😨 Save to PDF 🛠 Add to List 📑 Create bibliography

2. Click Full text options => View at Publisher opens the full text on the publisher website, if authorized.

| Document type                                                | TIR domains of plant immune receptors ar                                                                                                    | e                                                                                         |                                                                                                    |
|--------------------------------------------------------------|----------------------------------------------------------------------------------------------------|-------------------------------------------------------------------------------------------|----------------------------------------------------------------------------------------------------|
| Source type                                                  | 2',3'-cAMP/cGMP synthetases mediating c                                                                                                    | ell                                                                                       |                                                                                                    |
| Journal<br>ISSN                                              | death                                                                                                    | ScienceDirect                                                                             | Journals & Books (2) Help Q Search                                                                                                    |
| 00928674<br>DOI<br>10.1016/j.cell.2022.04.032<br>View more 🗸 | Yu, Dongli <sup>a, b</sup> ; Song, Wen <sup>a</sup> ; Tan, Eddie Yong Jun <sup>c</sup> ; Liu, Li <sup>b</sup> ;<br><u>Cao, Yu<sup>a, b</sup>; Jirschitzka, Jan</u> <sup>a</sup> ; <u>Li, Ertong</u> <sup>a</sup> ; <u>Logemann, Elke<sup>b</sup>;</u><br><u>Xu, Chenrui<sup>c</sup>; Huang, Shijia<sup>d</sup>; Jia, Aolin<sup>d</sup>; Chang, Xiaoyu<sup>d</sup><br/>Show additional authors V B Save all to author list</u>                                                                                                    | Outline                                                                                   | View PDF   Download full issue                                                                                                    |
|                                                              | <sup>a</sup> Institute of Biochemistry, University of Cologne, Cologne, Germany<br><sup>b</sup> Max Planck Institute for Plant Breeding Research, Cologne, Germany                                                                                                    | Highlights<br>Summary                                                                     | Volume 185, Issue 13, 23 June 2022, Pages 2370-2386.e18                                                                                                    |
|                                                              | <ul> <li><sup>d</sup> Beijing Advanced Innovation Center for Structural Biology, Tsinghua-Peking Joint Center for L</li> <li>Sciences, Center for Plant Biology, School of Life Sciences, Tsinghua University, Beijing, China</li> <li>View additional affiliations </li> </ul>                                                                                                    | Graphical abstract<br>Alpha Powered by GenAl<br>Reading Assistant<br>Keywords             | Article<br>TIR domains of plant immune receptors<br>are 2',3'-cAMP/cGMP synthetases                                                                                                    |
|                                                              | 10099th percentile8.5919View all metrics >Citations in ScopusFWCI (?)Views count (?)                                                                                                    | Introduction<br>Results<br>Discussion                                                     | <u>mediating cell death</u><br><u>Dongli Yu <sup>1 2 6</sup>, Wen Song <sup>1 6</sup>, Eddie Yong Jun Tan <sup>3 6</sup>, Li Liu <sup>2</sup>, Yu Cao <sup>1 2</sup>,<br/>Jan Jirschitzka <sup>1</sup> Ertong Li <sup>1</sup> Elke Logemann <sup>2</sup> Chenrui Xu <sup>3</sup> Shiija Huang <sup>4</sup></u> |
| 1.                                                           | ✓ View PDF □       Full text options ∧       Export ∨         ✓       ✓       ✓         ✓       ✓       ✓         ✓       ✓       ✓         ✓       ✓       ✓         ✓       ✓       ✓         ✓       ✓       ✓         ✓       ✓       ✓         ✓       ✓       ✓         ✓       ✓       ✓         ✓       ✓       ✓         ✓       ✓       ✓         ✓       ✓       ✓         ✓       ✓       ✓         ✓       ✓       ✓         ✓       ✓       ✓         ✓       ✓       ✓         ✓       ✓       ✓         ✓       ✓       ✓         ✓       ✓       ✓         ✓       ✓       ✓         ✓       ✓       ✓         ✓       ✓       ✓         ✓       ✓       ✓         ✓       ✓       ✓         ✓       ✓       ✓         ✓       ✓       ✓         ✓       ✓       ✓         ✓       ✓ | STAR★Methods<br>Acknowledgments<br>Supplemental information<br>Data and code availability | Aolin Jia <sup>4</sup> , Xiaoyu Chang <sup>4</sup> , Zhifu Han <sup>4</sup> , Bin Wu <sup>3 5</sup> ∧ ⊠,<br>Paul Schulze-Lefert <sup>2</sup> ∧ ⊠, Jijie Chai <sup>1 2 4 7</sup> ∧ ⊠<br>Show more ∨<br>+ Add to Mendeley ≪ Share ♥ Cite                                                                         |
|                                                              |                                                                                                    | References                                                                                | https://doi.org/10.1016/j.cell.2022.04.032 7 Get rights and content 7                                                                                                    |
|                                                              |                                                                                                    | Show full outline $\checkmark$                                                            | Under an Elsevier user license <b>a</b> • open archive                                                                                                    |

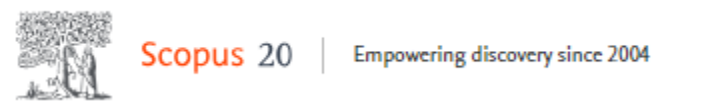

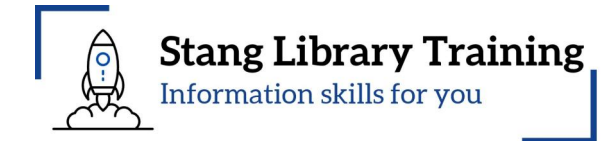

#### Click to switch between the Form view (set as a default) and **Advanced Query** view.

|                                                    |                                                                     | Advanced query | )        |
|----------------------------------------------------|---------------------------------------------------------------------|----------------|----------|
| Search within<br>Article title, Abstract, Keywords | <ul> <li>Search documents *</li> <li>"Bacterial Protein"</li> </ul> | ×              |          |
| AND 🗸                                              |                                                                     |                |          |
| Search within<br>Article title, Abstract, Keywords | <ul> <li>Search documents</li> <li>mutation</li> </ul>              | ×              | <b>D</b> |
| AND 🗸                                              |                                                                     |                | -        |
| Search within<br>Article title, Abstract, Keywords | ✓ Search documents<br>"Controlled Study"                            | ×              | 〕        |
| AND NOT 🗸                                          |                                                                     |                |          |
| Search within<br>Article title, Abstract, Keywords | <ul> <li>Search documents</li> <li>human</li> </ul>                 | ×              | <b>D</b> |
| + Add search field                                 |                                                                     | Reset Search Q |          |
| Beta<br>Documents Preprints Patents                | Secondary documents Research data 🛪                                 |                |          |

#### Save search

#### $\ensuremath{\underline{\Box}}$ Set search alert

10,312 documents found

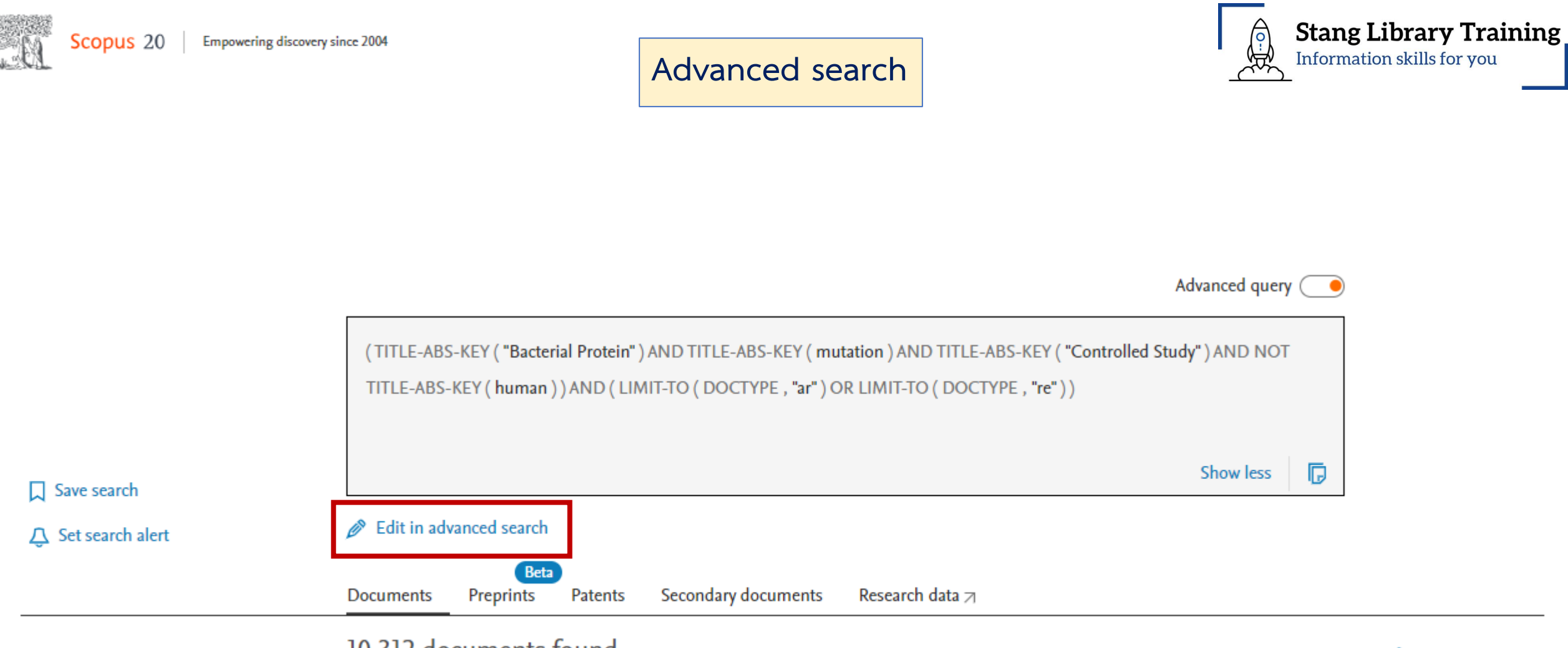

10,312 documents found

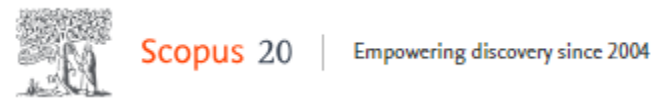

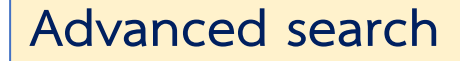

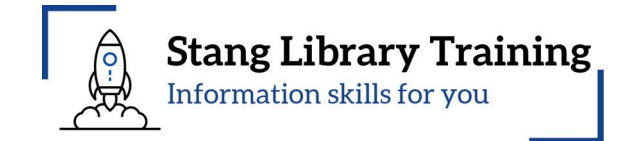

| Advanced search                                                                                  | Compare sources > |
|--------------------------------------------------------------------------------------------------|-------------------|
|                                                                                                  | Operators         |
| < Basic Search Advanced Search tips ③                                                            | AND +             |
| Enter query string                                                                               | OR +<br>AND NOT + |
| (TITLE-ABS-KEY("Bacterial Protein" PRE/10 mutation)) AND ( LIMIT-TO ( EXACTKEYWORD,"Article" ) ) | PRE/ +            |
|                                                                                                  | W/ +              |
| Outline query Add Author name / Affiliation Clear form Search Q                                  | Field codes ⑦     |

#### Proximity operators - PRE/n , W/n

- PRE/n: Terms must appear in a specific order between words e.g., "Bacterial Proteins" PRE/10 mutation
- W/n: Indicates distance between words, but not the order e.g., "Bacterial Proteins" W/10 mutation

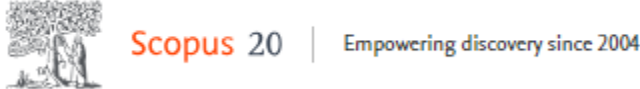

# Advanced search

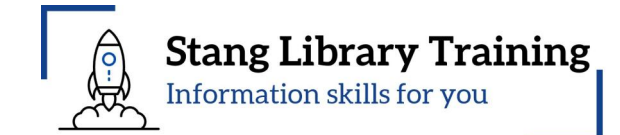

#### Proximity operators - PRE/n

- PRE/n: Terms must appear in a specific order between words - e.g., "Bacterial Proteins" PRE/10 mutation

|                             | (TITLE-ABS-KEY ( "Bacterial Protein" PRE/10 mutation ) ) AND ( LIMIT-TO                                                                                                    | (EXACTKEYWORD , "Article" ) )                                                                             |                                             |                  |           |
|-----------------------------|----------------------------------------------------------------------------------------------------|----------------------------------------------------------------------------------------------------|---------------------------------------------|------------------|-----------|
| Save search                 |                                                                                                    |                                                                                                    | Show less                                   |                  |           |
| A Set search alert          | Edit in advanced search                                                                                                    |                                                                                                    |                                             |                  |           |
|                             | Beta<br>Documents Preprints Patents Secondary documents Resear                                                                                                    | ch data 🏾                                                                                                 |                                             |                  |           |
|                             | 13 documents found                                                                                                    |                                                                                                    |                                             | 📈 Analyze result | ts 🗆      |
| Refine search               | ☐ All ✓ Export ✓ Download Citation overview ••• More                                                                                                    | Show all abstr                                                                                            | acts Sort by Date (newes                    | st) 🗸 🖽          | ⊨         |
| Search within results       | Document title                                                                                                    | Authors                                                                                                   | Source                                      | Year Citatio     | ons       |
| Filters Clear all<br>Year ^ | Article • Open access<br><b>Bacteria-to-Human Protein Networks Reveal Origins of</b><br><b>Endogenous DNA Damage</b>                                                                                                    | <u>Xia, J.</u> , <u>Chiu, LY.</u> ,<br><u>Nehring, R.B.</u> ,<br><u>Miller, K.M.</u> ,<br>Rosenberg, S.M. | <u>Cell</u> , 176(1-2), pp. 127–<br>143.e24 | 2019             | <u>65</u> |
| 🖲 Range i Individual        | Show abstract 🗸 View at Publisher א Related documents                                                                                                    | 0                                                                                                    |                                             |                  |           |
| from - to                   | Article • Open access         2       The bacterial Mfd protein prevents DNA damage induced by the host nitrogen immune response in a NER-independent but RecBC-dependent pathway         Show abstract ∨ View at Publisher ¬ Related documents | <u>Darrigo, C., Guillemet, E.,</u><br><u>Dervyn, R., Ramarao, N.</u>                                      | <u>PLoS ONE</u> , 11(10),<br>e0163321       | 2016             | <u>16</u> |

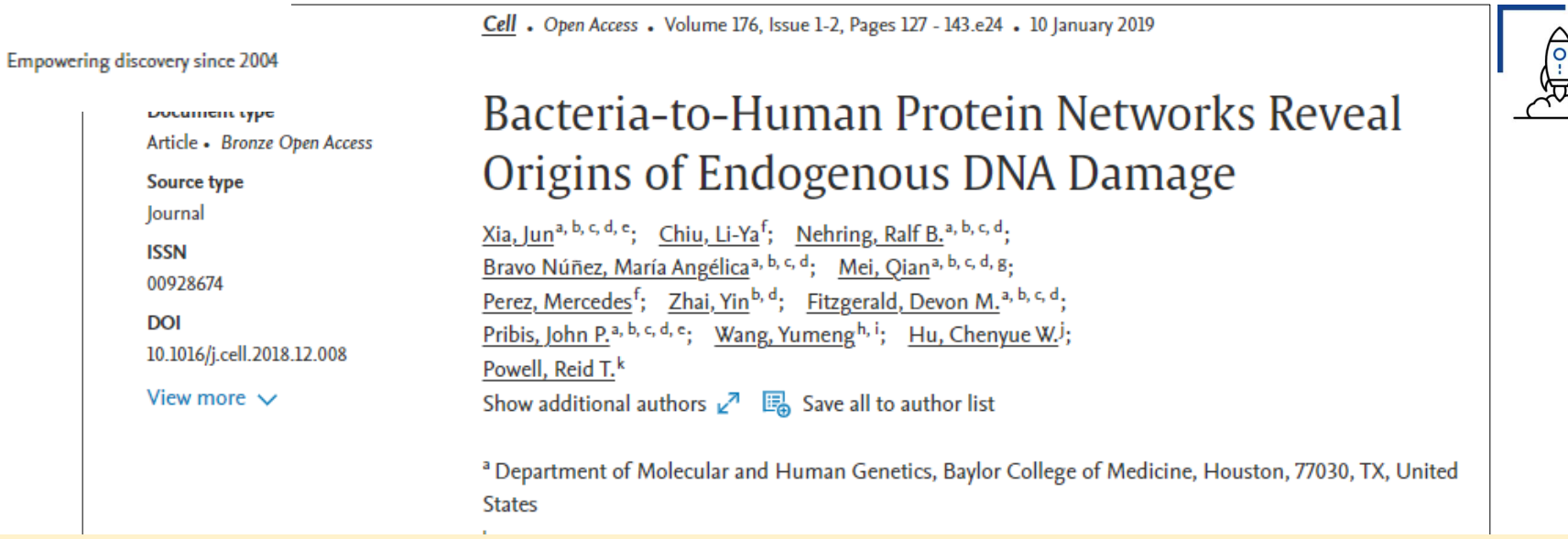

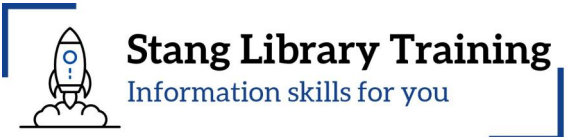

#### Proximity operators - PRE/n , W/n

copus 20

- PRE/n: Terms must appear in a specific order between words - e.g., "Bacterial Proteins" PRE/10 mutation

|                                       | States<br>View additional affiliations 🗸                                                                                                    |  |  |  |  |
|---------------------------------------|----------------------------------------------------------------------------------------------------|--|--|--|--|
|                                       | 6589th percentile2.2474View all metrics >Citations in ScopusFWCI (?)Views count (?)                                                                                                    |  |  |  |  |
|                                       | 6 View PDF  → Full text options  → Export  →                                                                                                    |  |  |  |  |
| Abstract                              | Abstract                                                                                                    |  |  |  |  |
| Author keywords                       | A large network of <mark>bacterial proteins</mark> promotes endogenous DNA damage and <mark>mutation</mark> s when                                                                      |  |  |  |  |
| Reaxys Chemistry database information | upregulated, acting like protein carcinogens, and has human homologs that form a cancer predictive network. © 2018 Elsevier Inc.                                                        |  |  |  |  |
| Indexed keywords                      | DNA damage provokes <b>mutation</b> s and cancer and results from external carcinogens or<br>endogenous cellular processes. However, the intrinsic instigators of endogenous DNA damage |  |  |  |  |

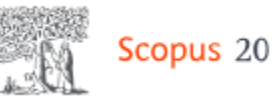

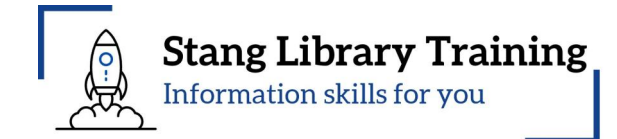

| Advanced search                                                                                |               | Co            | mpare sources > |
|------------------------------------------------------------------------------------------------|---------------|---------------|-----------------|
|                                                                                                |               | Operators     |                 |
| < Basic Search Advanced                                                                        | Search tips ⑦ | AND           | +               |
|                                                                                                |               | OR            | +               |
| Enter query string                                                                             |               | AND NOT       | +               |
| (TITLE-ABS-KEY("Bacterial Protein" W/10 mutation)) AND ( LIMIT-TO ( EXACTKEYWORD,"Article" ) ) |               | PRE/          | +               |
|                                                                                                |               | W/            | +               |
| Outline query Add Author name / Affiliation Clear form                                         | Search Q      | Field codes ③ |                 |

#### Proximity operators - W/n

- W/n: Indicates distance between words, but not the order - e.g., "Bacterial Proteins" W/10 mutation

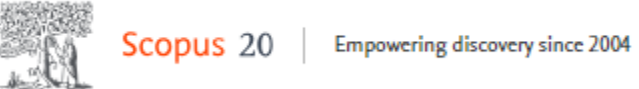

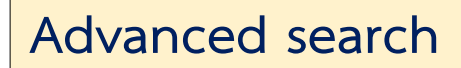

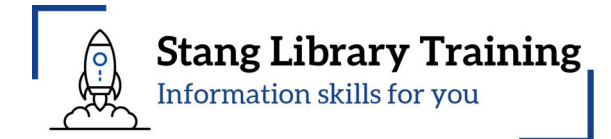

|                       |                                                                                               |                                                                                    | Advanced query 🔵                                                                      |                          |
|-----------------------|-----------------------------------------------------------------------------------------------|------------------------------------------------------------------------------------|---------------------------------------------------------------------------------------|--------------------------|
|                       | (TITLE-ABS-KEY ("Bacterial Protein" W/10 mutation )) AND ( LIMIT-TO ( EX                      | ACTKEYWORD , "Article" ) )                                                         |                                                                                       |                          |
| Proximity opera       | tors - W/n                                                                                    |                                                                                    | · · · · · · · · · · · · · · · · · · ·                                                 |                          |
| sa - W/n: Indicates o | distance between words, but not the order                                                     | - e.g., "Bacterial P                                                               | Proteins" W/10                                                                        | mutation                 |
| Set scarch aicrt      | Beta<br>Documents Preprints Patents Secondary documents Research                              | ı data 🗆                                                                           |                                                                                       |                          |
|                       | 16 documents found                                                                            |                                                                                    |                                                                                       | ∧ Analyze results        |
| efine search          | All 🗸 Export 🗸 Download Citation overview 🚥 More                                              | Show all ab                                                                        | stracts Sort by Date (new                                                             | est) <u>∨</u> <u>⊞</u> ≔ |
| Search within results | Document title                                                                                | Authors                                                                            | Source                                                                                | Year Citations           |
| ilters Clear all      | Article          1       Evolution of codon and amino acid usage in bacterial protein toxins  | <u>Sharma, A., Gupta, S.,</u><br><u>Paul, K.</u>                                   | Biochemical and<br>Biophysical Research<br>Communications<br>. 651, pp. 47–55         | 2023 0                   |
| 🕽 Range 🔵 Individual  | Show abstract 🗸 View at Publisher 🛪 Related documents                                         |                                                                                    | ,,,,,,                                                                                |                          |
| from - to             | Article • Open access 2 Recipes for Inducing Cold Denaturation in an Otherwise Stable Protein | <u>Bitonti, A., Puglisi, R.,</u><br><u>Meli, M., Temussi, P.A.,</u><br>Pastore, A. | <u>Journal of the American</u><br><u>Chemical Society</u><br>, 144(16), pp. 7198–7207 | <u>5</u>                 |
|                       | Show abstract 🗸 View at Publisher 🛪 Related documents                                         |                                                                                    |                                                                                       |                          |

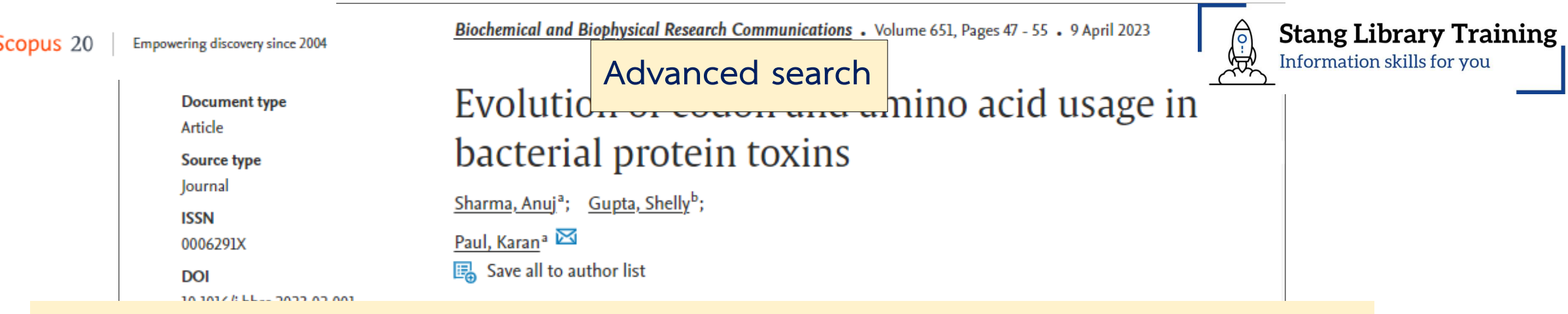

#### Proximity operators - W/n

- W/n: Indicates distance between words, but not the order - e.g., "Bacterial Proteins" W/10 mutation

🛛 🔂 View PDF 🛪 🛛 Full text options 🗸 🛛 Export 🗸

| Abstract                   | Abstract                                                                                           |
|----------------------------|----------------------------------------------------------------------------------------------------|
| Indexed keywords           | Toxin proteins are secreted by most pathogens as an integral part of pathogenic                    |
| SciVal Topics              | mechanism(s). The toxins act by either damaging the host cell membrane (for example, pore-         |
|                            | forming toxins and RTX toxins) or by modulation of important cellular pathways (for                |
| Chemicals and CAS Registry | example, inhibition of protein translation by ribosome-inactivating proteins). The mechanism       |
| Numbers                    | of action of these toxins provides the pathogen with strategies for adaptation in the              |
| Metrics                    | unfavorable host environment. Though, secreted by different pathogenic species, the protein        |
| Funding details            | toxins seem to share common features that allow the protein to bind to specific molecules          |
|                            | and enter the host cell. Earlier studies have suggested role of several events like horizontal     |
|                            | gene transfer and insertion-deletion <b>mutation</b> s in evolution of protein toxins. The present |
|                            | study involving 125 bacterial protein toxins secreted by 49 pathogenic bacteria focuses on         |
|                            | the role and constraints of the bacterial genome on evolution of codon and amino acid usage        |

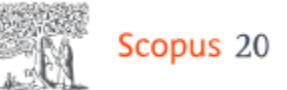

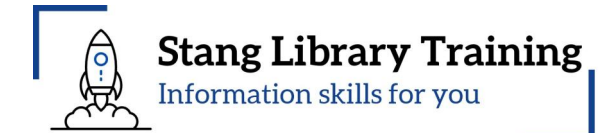

|                                                           |                   | Beta<br>Documents Preprints Patents Secondary documents Research data 🛛                                                                                                    |
|-----------------------------------------------------------|-------------------|----------------------------------------------------------------------------------------------------|
|                                                           |                   | I,355 documents found ∧ Analyze results ¬                                                                                                    |
| Refine search                                             | [                 | All $\checkmark$ Export $\checkmark$ DownloadCitation overview••••MoreShow all abstractsSort byDate (newest) $\checkmark$ $\blacksquare$ $\blacksquare$                                                                                                    |
| Search within results                                     |                   | Document title Click Analyze results for a breakdown of results                                                                                                    |
| Filters Clear all                                         | ]                 | Article • Open access<br>1 Disruption of the signal recognition particle pathway leading to<br>impaired growth, sugar metabolism and acid resistance of<br>Criteria incl. year, source and author.                                                                                                    |
| Year<br>Range Individual                                  | ^                 | Lactococcus lactis     , 426, 110929       Show abstract ∨ View at Publisher ⊲ Related documents                                                                                                    |
| from - to                                                 | <b>-•</b>         | Article         2       Two HbpA-like proteins HbpA1 and HbpA2 from Actinobacillus       Zhang, M., Li, Z., Hu, H., Gene, 931, 148875       2024       0         pleuropneumoniae protect bacteria from sulfur source limitation, oxidative and cold stresses, but not essential to virulence       Liu, J., Qi, C.       0         Show abstract ∨ View at Publisher ⊲ Related documents       Related documents       0 |
| Subject area Biochemistry, Genetics and Molecular Biology | <b>^</b> [<br>920 | Article • Open access         3       Heterologous protein exposure and secretion optimization in<br>Mycoplasma pneumoniae       Ana, Y., Gerngross, D.,<br>Serrano, L.       Microbial Cell Factories, 2024       0         Show abstract ∨ View at Publisher >       Related documents                                                                                                    |
| Immunology and                                            | 631               |                                                                                                    |
| Microbiology Medicine Chemistry Chemical Engineering      | 306<br>155<br>123 | <b>Discover early research ideas</b><br>View preprints published by authors to have an early idea of upcoming research documents.<br>View 1 preprint                                                                                                    |
| Show all                                                  |                   |                                                                                                    |

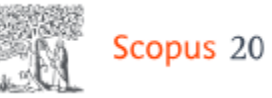

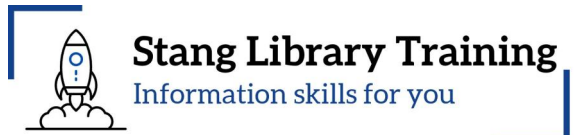

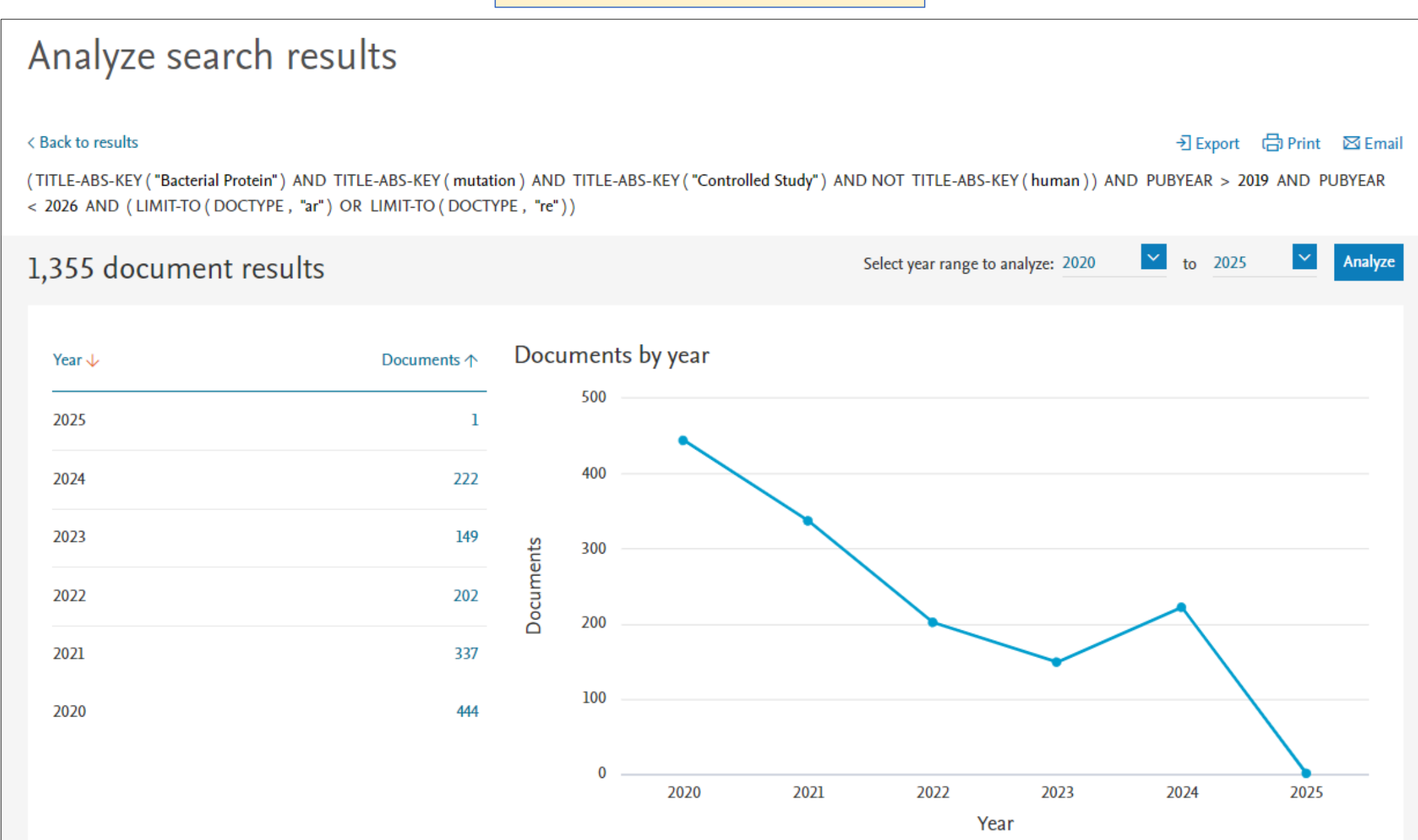

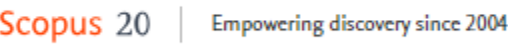

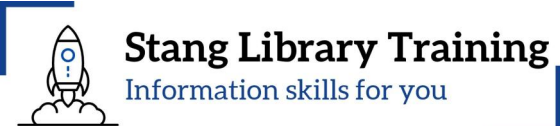

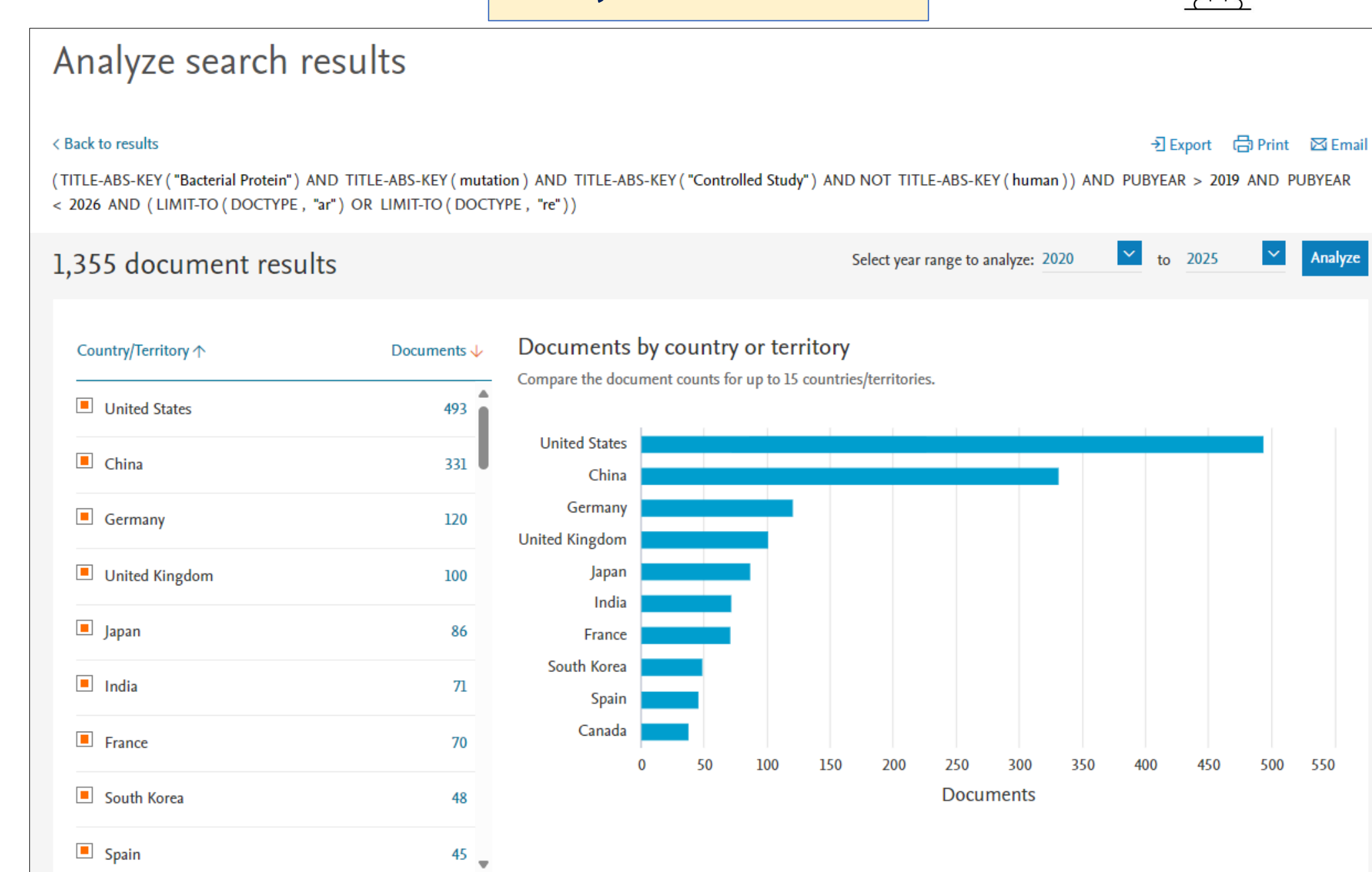

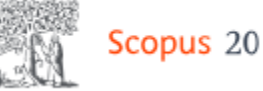

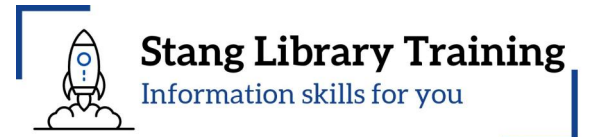

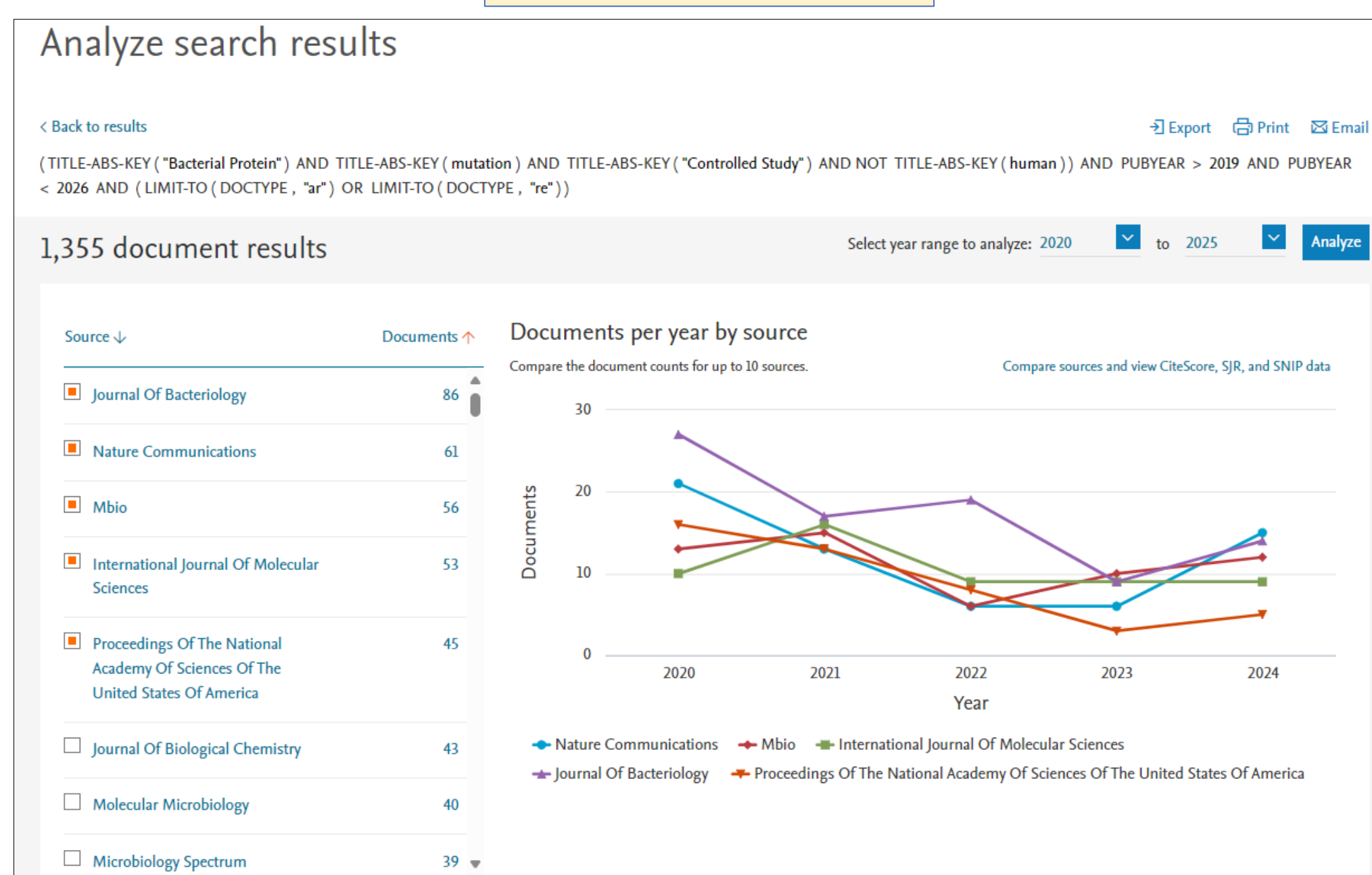

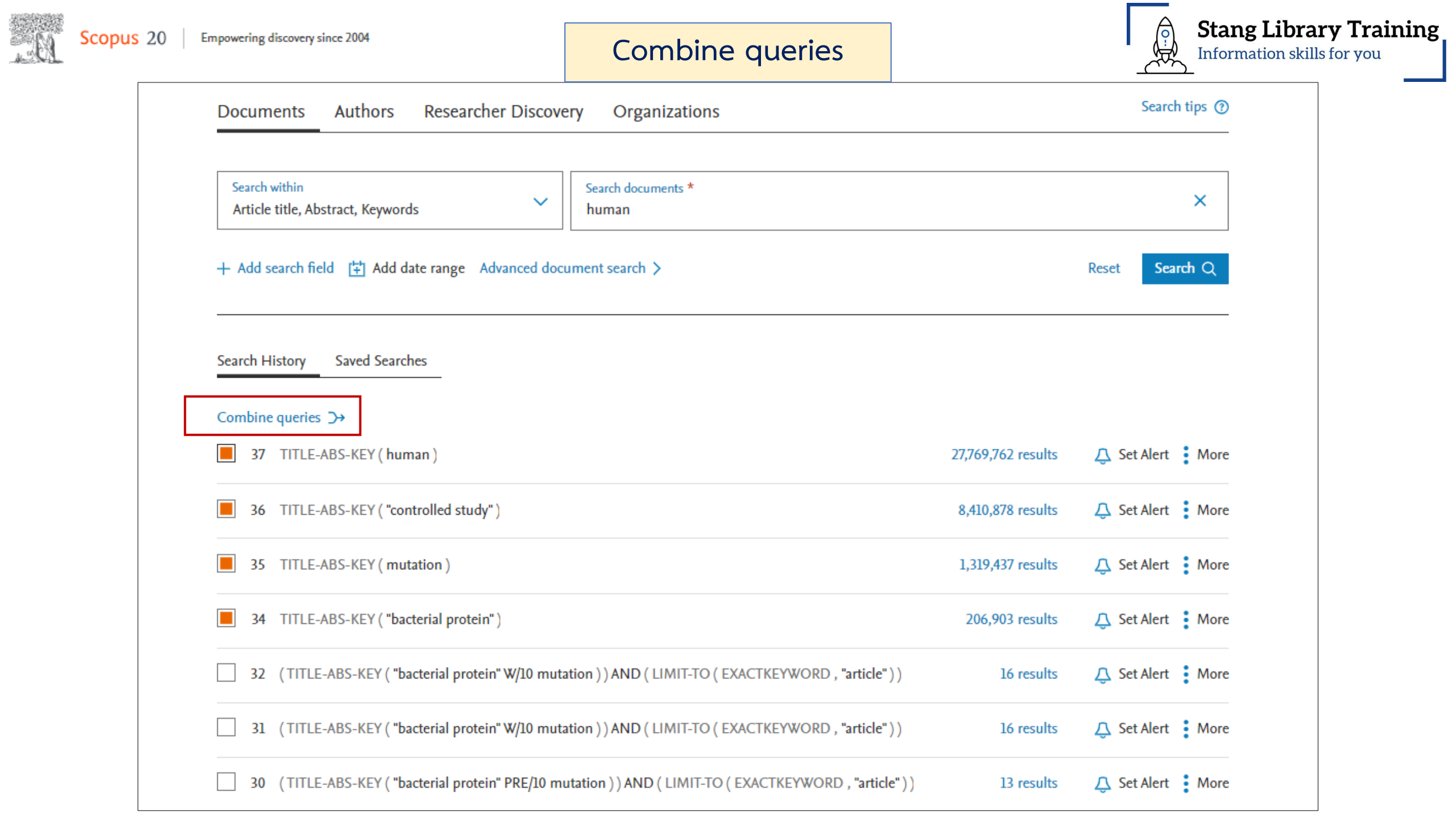

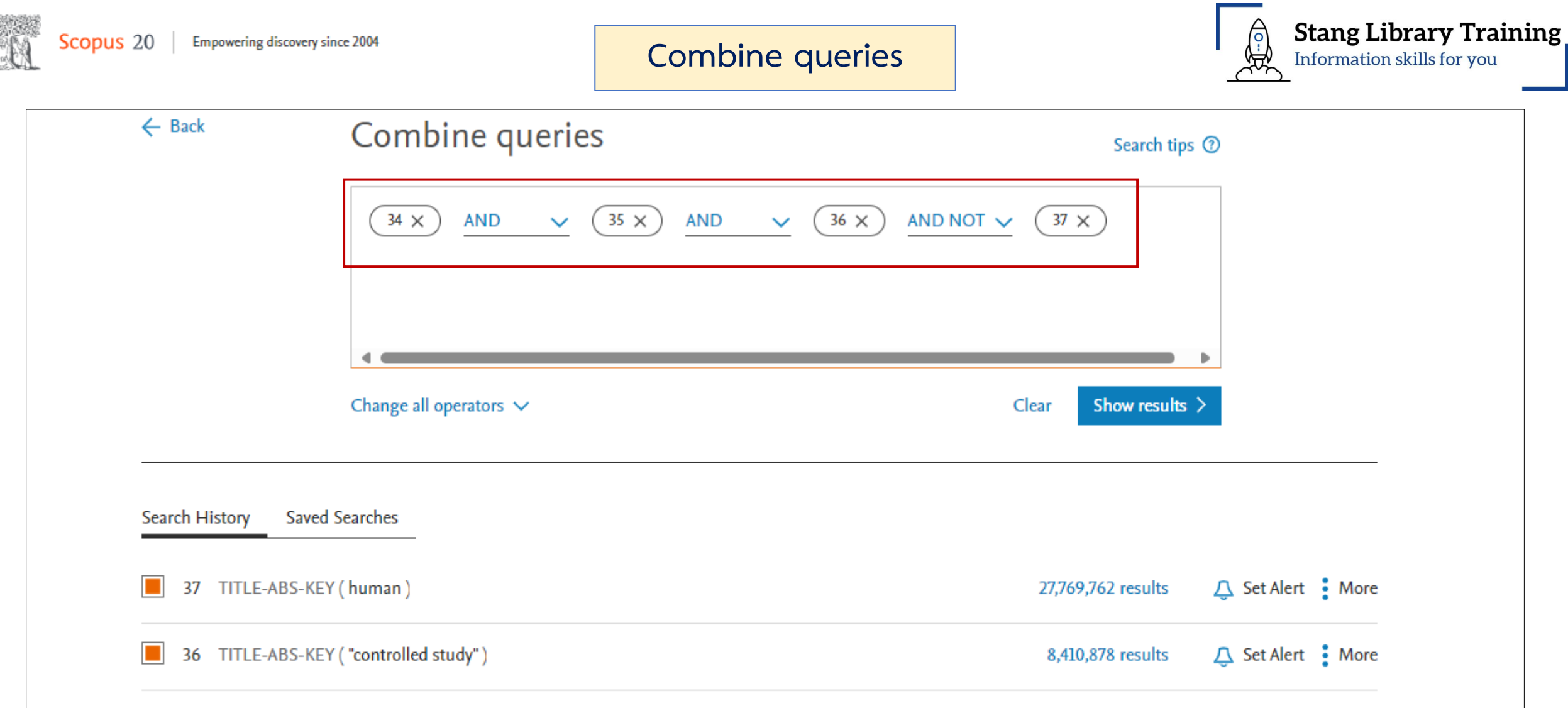

🔼 Set Alert 🚦 More

🛆 Set Alert 🚦 More

🚨 Set Alert 🚦 More

1,319,437 results

206,903 results

35 TITLE-ABS-KEY (mutation)

34 TITLE-ABS-KEY ("bacterial protein")

32 (TITLE-ABS-KEY ("bacterial protein" W/10 mutation)) AND (LIMIT-TO (EXACTKEYWORD, "article")) 16 results

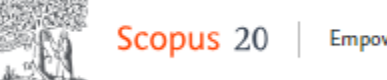

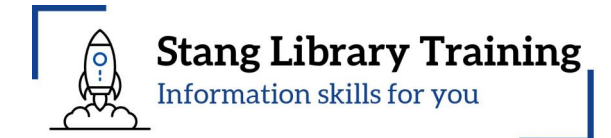

|                       | Beta<br>Documents Preprints Patents Secondary documents Research data 7                                                                                                    |                                                                                                    |
|-----------------------|----------------------------------------------------------------------------------------------------|----------------------------------------------------------------------------------------------------|
|                       | 10,408 documents found                                                                                                    | ∧ Analyze results ¬                                                                                    |
| Refine search         | All 🗸 Export 🗸 Download Citation overview 🚥 More Show all abst                                                                                                    | racts Sort by Date (newest) $\checkmark$ 🗄 :=                                                          |
| Search within results | Document title Authors                                                                                                    | Source Year Citations                                                                                  |
| Filters<br>Year ^     | Article • Open access         1       Disruption of the signal recognition particle pathway leading to<br>impaired growth, sugar metabolism and acid resistance of<br>Lactococcus lactis       Wang, M., Yue, Y., Zhu, X.                                                                                                    | Use the <b>Search within results</b> field to add additional terms                                     |
| 🖲 Range i Individual  | Show abstract 🗸 View at Publisher 🤊 Related documents                                                                                                    | to your search. They will be                                                                           |
| from - to             | Article         2       Two HbpA-like proteins HbpA1 and HbpA2 from Actinobacillus pleuropneumoniae protect bacteria from sulfur source limitation, oxidative and cold stresses, but not essential to virulence       Zhang, M., Li, Z., Hu, H., Liu, J., Qi, C.         Show abstract ∨       View at Publisher ¬       Related documents | applied to this result set.<br>Use the Refine options to <b>filter</b><br>the results by Year, Subject |
| Subject area          | Article • Open access         3       Heterologous protein exposure and secretion optimization in<br>Mycoplasma pneumoniae       Ana, Y., Gerngross, D.,<br>Serrano, L.         Show abstract ∨ View at Publisher >       Related documents                                                                                                | area, Document type, Source<br>title, Open access, year, etc.                                          |

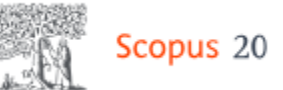

# Save search / Set search alert

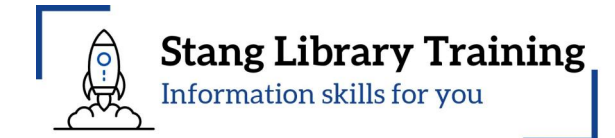

| ſ |                                                                                                    |             |                         |                                                                                                    |                                                |                                                                                                    |                                                                                                    |          |             |
|---|----------------------------------------------------------------------------------------------------|-------------|-------------------------|----------------------------------------------------------------------------------------------------|------------------------------------------------|----------------------------------------------------------------------------------------------------|----------------------------------------------------------------------------------------------------|----------|-------------|
|   |                                                                                                    |             |                         |                                                                                                    |                                                | A                                                                                                    | dvanced query 🔵                                                                                                    |          |             |
|   | (TITLE-ABS-KEY ("Bacterial Protein") AND TITLE-ABS-KEY (mutation) AND TITLE-ABS-KEY ("Controlled Study") AND NOT<br>TITLE-ABS-KEY (human)) AND PUBYEAR > 2019 AND PUBYEAR < 2026 AND TITLE-ABS-KEY (dna AND damage) AND (<br>LIMIT-TO (DOCTYPE, "ar") OR LIMIT-TO (DOCTYPE, "re")) |             |                         |                                                                                                    |                                                |                                                                                                    |                                                                                                    |          |             |
|   | Save search                                                                                                    |             |                         |                                                                                                    |                                                |                                                                                                    | Show less                                                                                                    |          |             |
|   | A Set search alert To Save search / Set search alert, you must be a <b>registered</b> user and you must sign in to Scopus.                                                                                                    |             |                         |                                                                                                    |                                                |                                                                                                    |                                                                                                    |          |             |
|   |                                                                                                    |             | Documents               | Preprints Patents                                                                                  | Secondary documents Research                   | data 🤿                                                                                                    |                                                                                                    |          |             |
|   |                                                                                                    |             | 44 docum                | ents found                                                                                         |                                                |                                                                                                    |                                                                                                    | 📈 Analyz | e results 🛛 |
|   | Refine search                                                                                                    |             | All 🗸                   | Export 🗸 🛛 Download                                                                                | Citation overview ••• More                     | Show all abstract                                                                                          | s Sort by Date (newest)                                                                                                    | $\sim$   | ⊞ :≡        |
|   | Search within results                                                                                                    |             | Docu                    | ument title                                                                                        |                                                | Authors                                                                                                    | Source                                                                                                    | Year     | Citations   |
|   | Filters Clear all<br>Year<br>Range Indiv                                                                                                    | /<br>/idual | Artid<br>1 The<br>the I | de • Open access<br>translesion polymerase<br>B. subtilis replication ma<br>w abstract ∨ View at P | Pol Y1 is a constitutive component of achinery | <u>Marrin, M.E.</u> , <u>Foster, M.R.,</u><br><u>Santana, C.M.</u> ,<br><u>Feldman, D.T., Thrall, E.S.</u> | <u>Nucleic Acids Research,</u><br>52(16), pp. 9613–9629                                                                                        | 2024     | 0           |
|   | from - to                                                                                                    |             | Artid                   | de<br>additional proofreader co<br>nycobacteria                                                    | ontributes to DNA replication fidelity         | <u>Deng, MZ., Liu, Q.,</u><br><u>Cui, SJ., Fortune, S.M.,</u><br><u>Lyu, LD.</u>                           | <u>Proceedings of the</u><br><u>National Academy of</u><br><u>Sciences of the United</u><br><u>States of America</u><br>, 121(34), e2322938121 | 2024     | 0           |

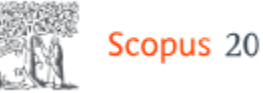

#### Save search / Set search alert

**Stang Library Training** 

Information skills for you

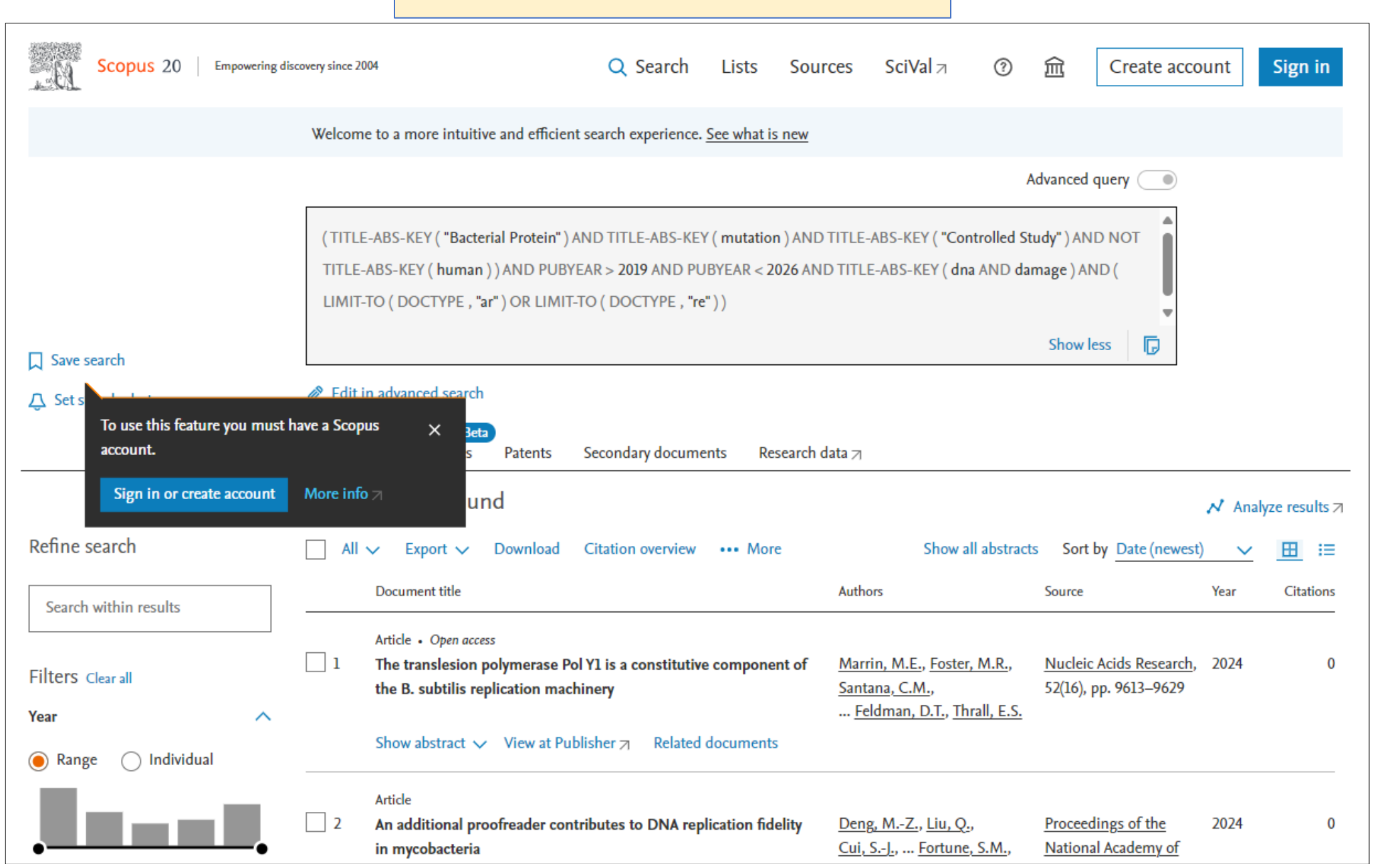

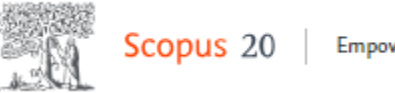

#### 20 Empowering discovery since 2004

# Save search / Set search alert

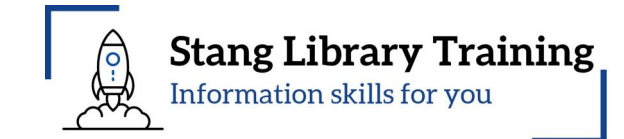

# Scopus

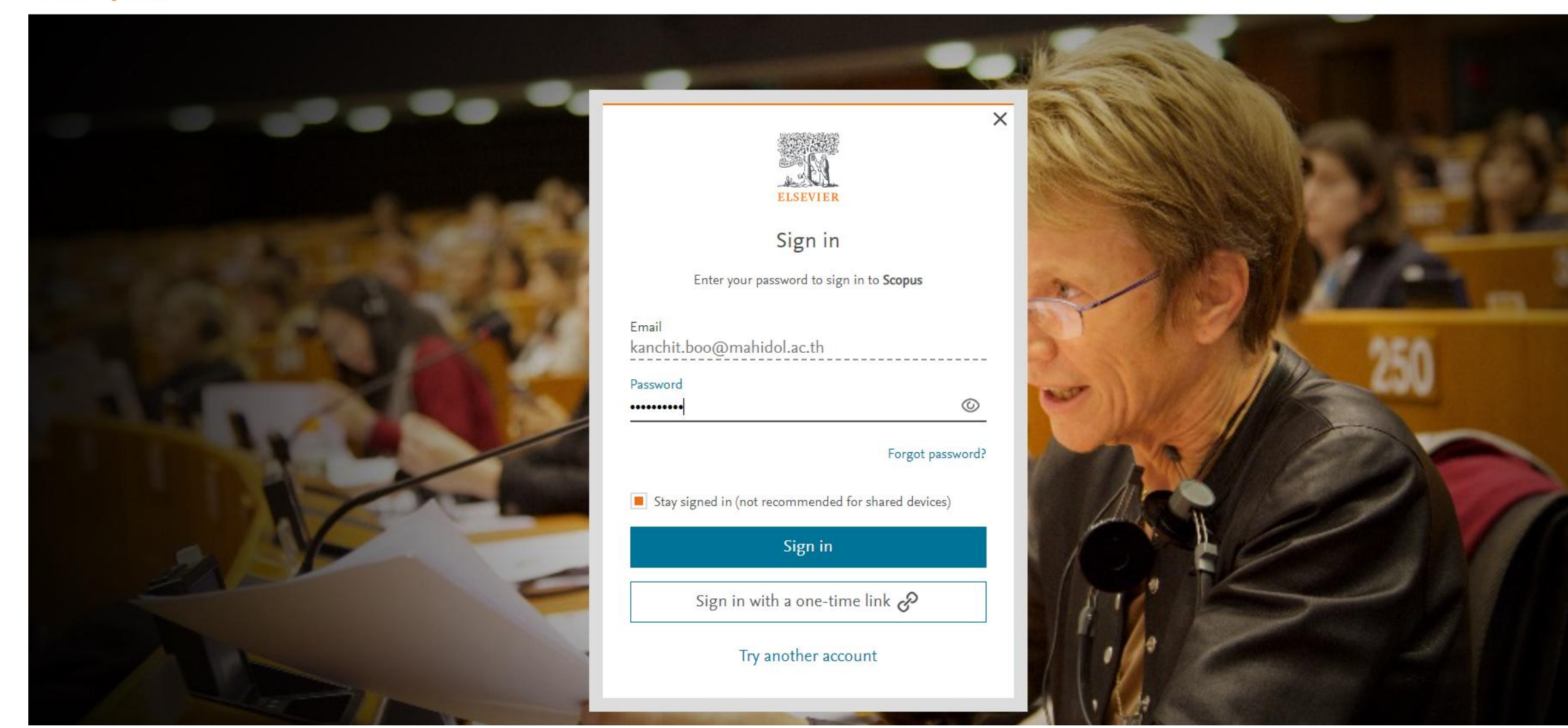

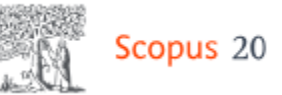

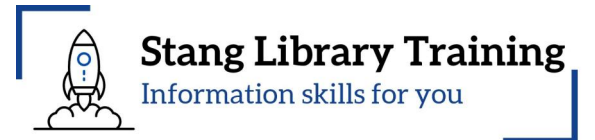

|                       |                           |                                                                                                    |                                                                                                    | Advanced query                                                  |
|-----------------------|---------------------------|----------------------------------------------------------------------------------------------------|----------------------------------------------------------------------------------------------------|-----------------------------------------------------------------|
|                       |                           |                                                                                                    |                                                                                                    |                                                                 |
|                       | ( TITLI<br>TITLE<br>LIMIT | E-ABS-KEY ( "Bacterial Protein" ) AND TITLE-ABS-KEY ( mutation ) AND<br>-ABS-KEY ( human ) ) AND PUBYEAR > 2019 AND PUBYEAR < 2026 AN<br>-TO ( DOCTYPE , "ar" ) OR LIMIT-TO ( DOCTYPE , "re" ) ) | D TITLE-ABS-KEY ( "Controlled S                                                                           | tudy") AND NOT<br>amage ) AND (                                 |
| Save search           |                           |                                                                                                    |                                                                                                    | Show less                                                       |
| 1. Click: Save search | • Edit                    | Save this search                                                                                                    | ×                                                                                                    |                                                                 |
|                       | Docume                    | Save search as *<br>Bacterial Protein AND mutation                                                                                                    |                                                                                                    |                                                                 |
|                       | 44 doo                    |                                                                                                    |                                                                                                    | ∧ Analyze results                                               |
| Refine search         |                           |                                                                                                    | Cancel Save                                                                                               | ts Sort by Date (newest) $\checkmark$ $\blacksquare$ $\equiv$   |
| Search within results | _                         | Document title                                                                                                    | Authors 2. Click: Sa                                                                                      | Year Citations                                                  |
| Filters Clear all     | 1                         | Article • Open access<br>The translesion polymerase Pol Y1 is a constitutive component of<br>the B. subtilis replication machinery                                                               | <u>Marrin, M.E.</u> , <u>Foster, M.R.,</u><br><u>Santana, C.M.,</u><br><u>Feldman, D.T., Thrall, E.S.</u> | <u>Nucleic Acids Research</u> , 2024 0<br>52(16), pp. 9613–9629 |
| 🖲 Range 🗌 Individual  |                           | Show abstract 🗸 View at Publisher 🤉 Related documents                                                                                                    |                                                                                                    |                                                                 |
|                       | 2                         | Article<br>An additional proofreader contributes to DNA replication fidelity<br>in mycobacteria                                                                                                  | <u>Deng, MZ., Liu, Q.,</u><br><u>Cui, SJ.,</u> <u>Fortune, S.M.</u> ,                                     | Proceedings of the 2024 0<br>National Academy of                |

| . 0 | Scopus 20 Empowering discovery since 2004 | Save search                                                                                                    |                                                                                                    | Stang Library Training<br>Information skills for you |  |  |
|-----|-------------------------------------------|----------------------------------------------------------------------------------------------------|----------------------------------------------------------------------------------------------------|------------------------------------------------------|--|--|
|     | Scopus 20 Empowering d                    | iscovery since 2004                                                                                                    | Q Search Sources SciVal 7                                                                                                    | ⑦ <u>(</u> 〕 命 <b>(KB</b> )                          |  |  |
|     | Your search has been saved. You ca        | an find it on the homepage and in <u>Saved searches</u>                                                                                                    |                                                                                                    |                                                      |  |  |
|     |                                           | Welcome to a more intuitive and efficient search experience. See what is n                                                                                                    | <u>iew</u>                                                                                                    |                                                      |  |  |
|     |                                           |                                                                                                    | Advanced quer                                                                                                    | ry 💿                                                 |  |  |
|     |                                           | (TITLE-ABS-KEY ("Bacterial Protein") AND TITLE-ABS-KEY (mutation) AND TITLE-ABS-KEY ("Controlled Study") AND NOT<br>TITLE-ABS-KEY (human)) AND PUBYEAR > 2019 AND PUBYEAR < 2026 AND TITLE-ABS-KEY (dna AND damage) AND (<br>LIMIT-TO (DOCTYPE, "ar") OR LIMIT-TO (DOCTYPE, "re")) |                                                                                                    |                                                      |  |  |
|     | Save search                               |                                                                                                    | Show less                                                                                                    |                                                      |  |  |
|     | Q Set search alert                        | Edit in advanced search           Beta           Documents         Preprints         Patents         Secondary documents         Reserved                                                                                                    | arch data 🛪                                                                                                    |                                                      |  |  |
|     |                                           | 44 documents found                                                                                                    |                                                                                                    | ∧ Analyze results                                    |  |  |
|     | Refine search                             | $\square$ All $\checkmark$ Export $\checkmark$ Download Citation overview ••• More                                                                                                    | Show all abstracts Sort by C                                                                                                    | Date (newest) ✓ 🔟 🗄                                  |  |  |
|     | Search within results                     | Document title                                                                                                    | Authors Source                                                                                                    | Year Citations                                       |  |  |
|     | Filters Clear all Year                    | Article • Open access           1         The translesion polymerase Pol Y1 is a constitutive component           the B. subtilis replication machinery                                                                                                    | of <u>Marrin, M.E., Foster, M.R.,</u> <u>Nucleic Acid</u><br><u>Santana, C.M.,</u> 52(16), pp. 9<br><u>Feldman, D.T., Thrall, E.S.</u> | <u>ls Research</u> , 2024 0<br>9613–9629             |  |  |
|     | 🖲 Range 🔵 Individual                      | Show abstract 🗸 View at Publisher 🤉 Related documents                                                                                                    |                                                                                                    |                                                      |  |  |

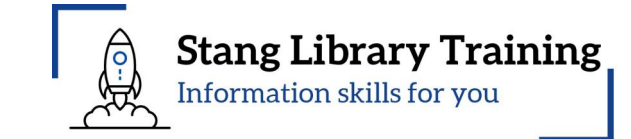

|                                                                                                    |                                                                                                    |                                                                                                    | Advanced query 🔵                                        |         |              |  |
|----------------------------------------------------------------------------------------------------|----------------------------------------------------------------------------------------------------|----------------------------------------------------------------------------------------------------|---------------------------------------------------------|---------|--------------|--|
| (TITLE-ABS-KEY ("Bacterial Protein") AND TITLE-ABS-KEY (mutation) AND TITLE-ABS-KEY ("Controlled Study") AND NOT<br>TITLE-ABS-KEY (human)) AND PUBYEAR > 2019 AND PUBYEAR < 2026 AND TITLE-ABS-KEY (dna AND damage) AND (<br>LIMIT-TO (DOCTYPE, "ar") OR LIMIT-TO (DOCTYPE, "re")) |                                                                                                    |                                                                                                    |                                                         |         |              |  |
| Save search                                                                                                    |                                                                                                    |                                                                                                    | Show less                                               |         |              |  |
| Set search alert 1. Click                                                                                                    | : Set search alert                                                                                                    |                                                                                                    |                                                         |         |              |  |
|                                                                                                    | Documents Preprints Patents Secondary documents Research of                                                                          | data 🛪                                                                                                    |                                                         |         |              |  |
|                                                                                                    | 44 documents found                                                                                                    |                                                                                                    |                                                         | 📈 Analy | ze results ⊅ |  |
| Refine search                                                                                                    | ☐ All ∨ Export ∨ Download Citation overview ••• More                                                                                 | Show all abstrac                                                                                          | ts Sort by Date (newest                                 | ) ~     | ⊞ ≔          |  |
| Search within results                                                                                                    | Document title                                                                                                    | Authors                                                                                                   | Source                                                  | Year    | Citations    |  |
| Filters Clear all<br>Year ^                                                                                                    | Article • Open access<br>1 The translesion polymerase Pol Y1 is a constitutive component of<br>the B. subtilis replication machinery | <u>Marrin, M.E., Foster, M.R.,</u><br><u>Santana, C.M.,</u><br><u>Feldman, D.T.</u> , <u>Thrall, E.S.</u> | <u>Nucleic Acids Research,</u><br>52(16), pp. 9613–9629 | 2024    | 0            |  |
| 🖲 Range 🔵 Individual                                                                                                    | Show abstract 🗸 View at Publisher 🤈 Related documents                                                                                |                                                                                                    |                                                         |         |              |  |

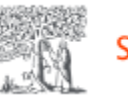

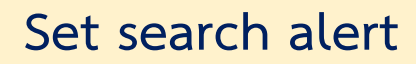

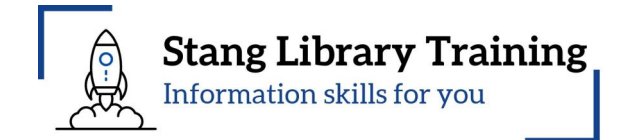

|                       | Welcome to a more intuition                                 | Set search alert ×                                                                          | Advanced query                                                                                     |
|-----------------------|-------------------------------------------------------------|---------------------------------------------------------------------------------------------|----------------------------------------------------------------------------------------------------|
|                       | ( TITLE-ABS-KEY ( "Bacter<br>TITLE-ABS-KEY ( human          | Name of alert *                                                                             | <pre>CEY ( "Controlled Study" ) AND NOT<br/>- KEY ( dna AND damage ) AND (</pre>                   |
|                       | LIMIT-TO (DOCTYPE)                                          | Bacterial Protein mutation Controlled Study human 201                                       | 2. Choose Frequency for your alerts.                                                               |
| Save search           | Edit in advanced search                                     | Email address *                                                                             | - From 'Frequency', select how often you                                                           |
| Set search alert      | Eet                                                         | kanchit.boo@mahidol.ac.th                                                                   | want to receive alert email notices. For                                                           |
|                       | Documents Preprints                                         | Separate email addresses with a semicolon, comma, or space                                  | — weekly alerts you can choose which day of                                                        |
|                       | 44 documents four                                           | Frequency                                                                                   | the week you receive the alert, and for                                                            |
| Refine search         | 🗌 All 🗸 Export 🗸                                            | Every week 🗸 on Monday 🗸                                                                    | show monthly alerts you can choose which day                                                       |
| Search within results | Document title                                              | Every day                                                                                   | you receive the alert.                                                                             |
| Filters Clear all     | Article • Open a<br>1 The translesion<br>the B. subtilis re | Every week         Cancel         Set search alert           Every month         Santana, G | E., Foste<br>C.M.,                                                                                 |
| Year 🔨                | Chavy abatra et a                                           | <u>Feldma</u>                                                                               | in, D.T., T 3. Click on Set Search Alert.                                                          |
| Range Individual      | Snow adstract 🛇                                             | view at rublisher 7 Related documents                                                       |                                                                                                    |
|                       | Article 2 An additional pro in mycobacteria                 | ofreader contributes to DNA replication fidelity <u>Deng, M</u><br>Cui, SJ.,                | <u>-Z., Liu, Q.,</u> <u>Proceedings of the</u> 2024 0<br><u>Fortune, S.M., National Academy of</u> |

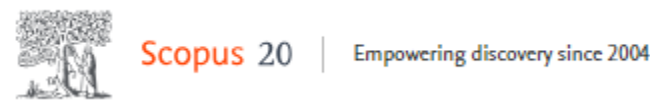

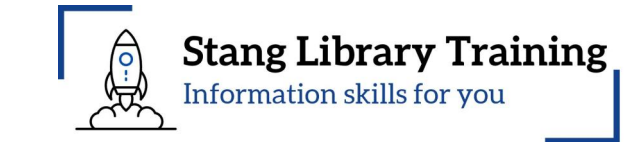

# Save search / Set search alert

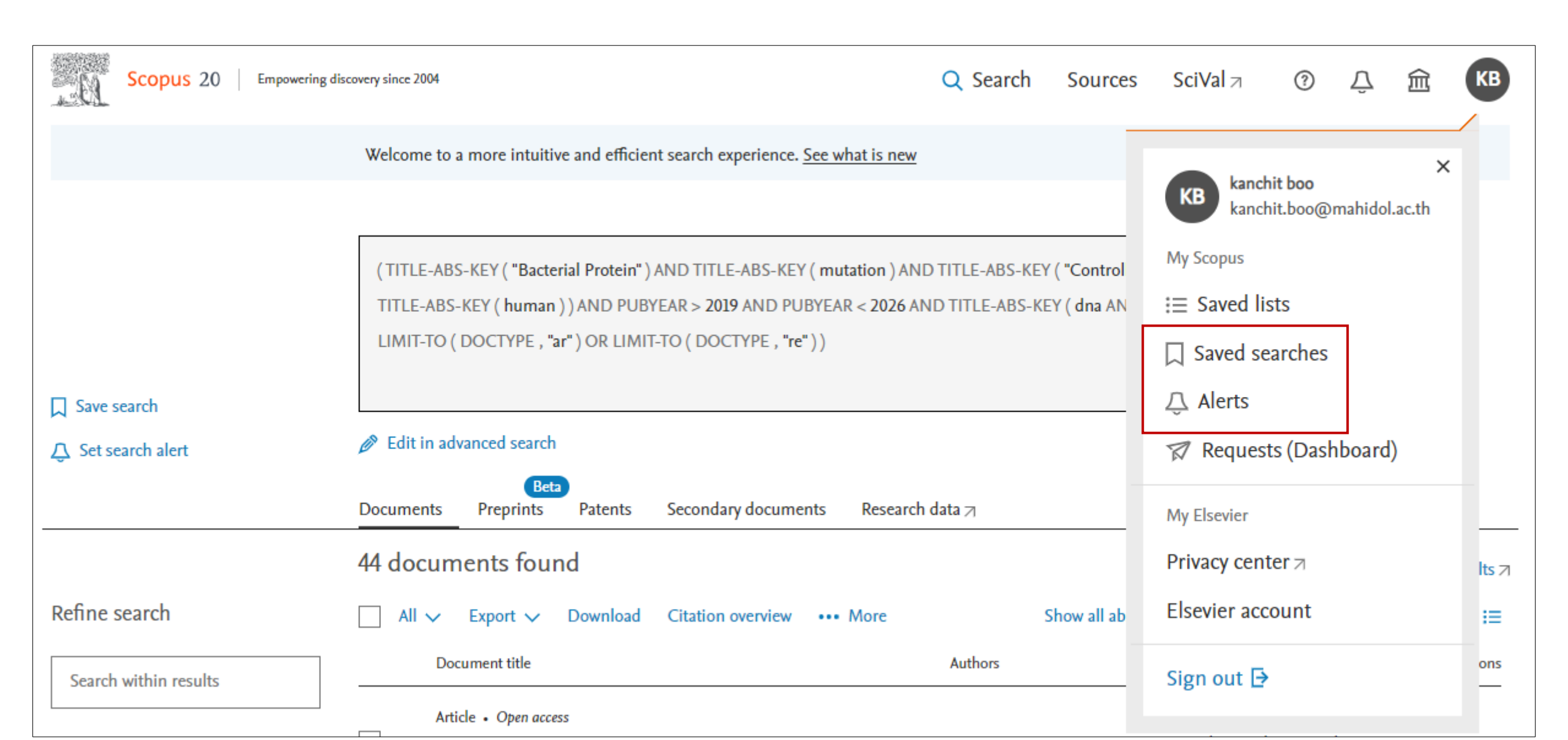

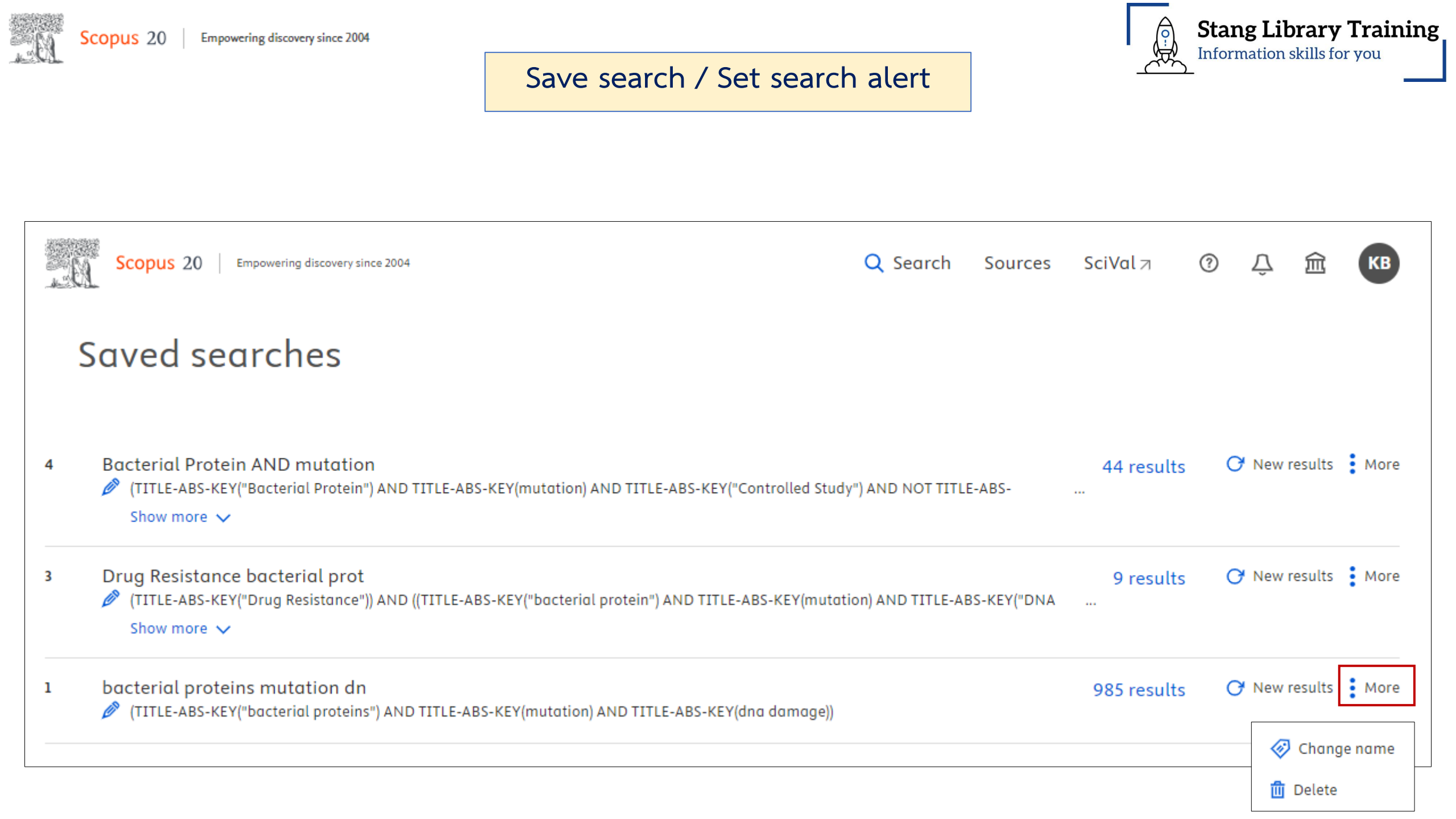

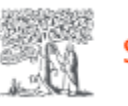

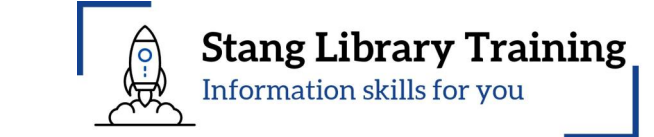

# Save search / Set search alert

| Alerts                                                                                         |                                                                  |                                                                                                    |            |                                      |       |    | About the alerts                          |
|------------------------------------------------------------------------------------------------|------------------------------------------------------------------|----------------------------------------------------------------------------------------------------|------------|--------------------------------------|-------|----|-------------------------------------------|
| Search alerts Author citation alerts Document citation alerts                                  |                                                                  |                                                                                                    |            |                                      |       |    |                                           |
| You will receive a search alert each time one of these searches renders new results in Scopus. |                                                                  |                                                                                                    |            |                                      |       |    |                                           |
| ♫ Set new sea                                                                                  | rch alert                                                        |                                                                                                    |            |                                      |       |    |                                           |
| Saved on                                                                                       | Alert name                                                       | Search query                                                                                                    | Frequency  | Date last run                        | Actio | ns | Status                                    |
| 1. 25 Nov 2024                                                                                 | Bacterial Protein mutation<br>Controlled Study human<br>2019     | (TITLE-ABS-KEY("Bacterial Protein") AND TITLE-ABS-<br>KEY(mutation) AND TITLE-ABS-KEY("Controlled Study") AND<br>NOT TITLE-ABS-KEY(human)) AND PUBYEAR > 2019 AND                                                                                                    | Every week | 25 Nov 2024<br>Check for new results | Ø     | ١  | <ul><li>Active</li><li>Inactive</li></ul> |
|                                                                                                |                                                                  | PUBYEAR < 2026 AND TITLE-ABS-KEY(DNA Damage) AND (<br>LIMIT-TO ( DOCTYPE,"ar" ) OR LIMIT-TO ( DOCTYPE,"re" ) )                                                                                                    |            |                                      |       |    |                                           |
| 2. 16 Nov 2023                                                                                 | Drug Resistance bacterial<br>protein mutation DNA<br>Damage 2017 | (TITLE-ABS-KEY("Drug Resistance")) AND ((TITLE-ABS-<br>KEY("bacterial protein") AND TITLE-ABS-KEY(mutation) AND<br>TITLE-ABS-KEY("DNA Damage")) AND PUBYEAR > 2017 AND<br>PUBYEAR < 2024) AND (LIMIT-TO (DOCTYPE,"ar") OR<br>LIMIT-TO (DOCTYPE,"re")) AND (LIMIT-TO (SRCTYPE,"j")) | Every day  | 24 Nov 2024<br>Check for new results | Ø     | Û  | <ul><li>Active</li><li>Inactive</li></ul> |
| 3. 29 Sep 2022                                                                                 | "bacterial proteins"<br>mutation dna damage                      | (TITLE-ABS-KEY("Bacterial Proteins") AND TITLE-ABS-<br>KEY(Mutation) AND TITLE-ABS-KEY(DNA Damage)) AND (<br>LIMIT-TO ( PUBYEAR,2022) OR LIMIT-TO ( PUBYEAR,2021)<br>OR LIMIT-TO ( PUBYEAR,2020) OR LIMIT-TO (<br>PUBYEAR,2019) OR LIMIT-TO ( PUBYEAR,2018) ORView all~            | Every week | 23 Nov 2023<br>Check for new results | Ø     | ۵  | <ul><li>Active</li><li>Inactive</li></ul> |

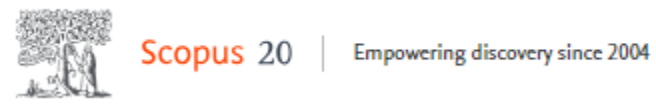

### **Documents Search**

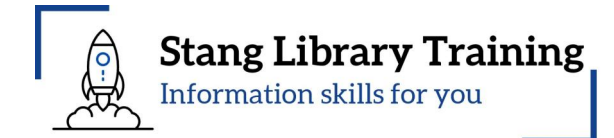

| All fields                        |                                                       |                    |               |
|-----------------------------------|-------------------------------------------------------|--------------------|---------------|
| Article title, Abstract, Keywords |                                                       |                    |               |
| Authors                           |                                                       |                    |               |
| First author                      | Decuments Authors Recognisher Discover                | Organizations      | Search tips 🕥 |
| Source title                      | Documents Authors Researcher Discover                 | Ty Organizations   |               |
| Article title                     |                                                       |                    |               |
| Abstract                          | Search within                                         |                    |               |
| Keywords                          | Article title, Abstract, Keywords                     | Search documents * |               |
| Affiliation                       |                                                       |                    |               |
| Affiliation name                  | Ladderson Gold (the add data series a discussed data) |                    | Course O      |
| Affiliation city                  | + Add search field + Add date range Advanced docu     | Iment search >     | search Q      |
| Affiliation country               |                                                       |                    |               |
| Funding information               |                                                       |                    |               |
| Funding sponsor                   | Search History Saved Searches                         |                    |               |
| Funding acronym                   |                                                       |                    |               |
| Funding number                    |                                                       |                    |               |
| Language                          |                                                       |                    |               |
| ISSN                              |                                                       |                    |               |
| CODEN                             |                                                       |                    |               |
| DOI                               |                                                       |                    |               |

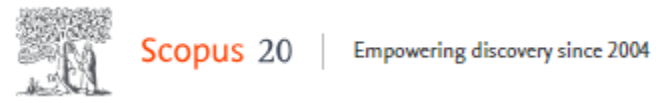

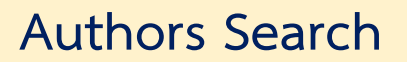

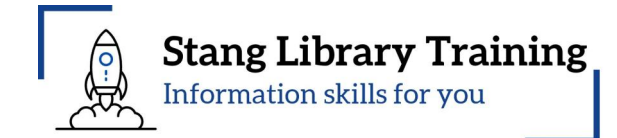

| Documents Au                          | thors Re                                       | searcher             | Discovery                         | Organizatior           | 15                           |                    |         | Search tips 🔞     |
|---------------------------------------|------------------------------------------------|----------------------|-----------------------------------|------------------------|------------------------------|--------------------|---------|-------------------|
| Search using: Author                  | name 🗸                                         |                      |                                   |                        |                              |                    |         |                   |
| Enter last name *<br>Chaxxxxxxxxxxxxx |                                                |                      |                                   |                        | Enter first name<br>Axxxx    |                    |         |                   |
| + Add affiliation                     |                                                |                      |                                   |                        |                              |                    |         | Search Q          |
| Refine results<br>Limit to Exclude    |                                                | □ All ∨              | Show docume                       | ents Citation overview | N Request to merge authors S | ave to author list |         |                   |
| Affiliation                           | ~                                              |                      | Author                            | Do                     | cuments Affiliation          |                    | City    | Country/Territory |
| Chiba University                      | <ul> <li>(1) &gt;</li> <li>(1) &gt;</li> </ul> | 1                    | ChaiXXXXXXX , A<br>ChaXXXXXX , A. | XXXXXX                 | 104 Faculty of Science, Ma   | hidol University   | Bangkok | Thailand          |
| Mahidol University                    |                                                |                      | View last title $\smallsetminus$  |                        |                              |                    |         |                   |
| Gwangju Christian<br>Hospital         | (1) >                                          | <b>≪</b><br>Display: | 20 res                            | ults per page          |                              | 1                  |         | ∧ Top of page     |
| Kyorin University Faculty             | (1) >                                          |                      |                                   |                        |                              |                    |         |                   |

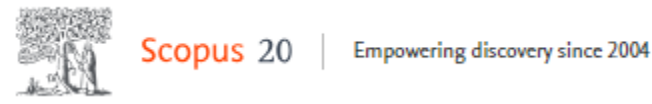

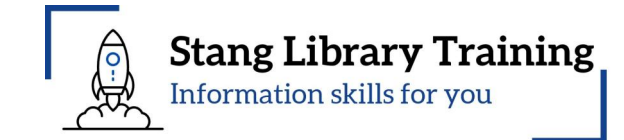

A direct and data driven approach to discover and connect with researchers using a keyword search.

| <b>%</b> | Researcher Discovery can help you find and connect with researchers from around the globe. |                                                            |                                             |                 |                    |       |  |
|----------|--------------------------------------------------------------------------------------------|------------------------------------------------------------|---------------------------------------------|-----------------|--------------------|-------|--|
|          | Start by en                                                                                | tering keywords that relate to                             | About Researcher I                          | Discovery 🕧     |                    |       |  |
|          | Enter key                                                                                  | ywords                                                     |                                             |                 |                    | Q     |  |
|          | Popular see                                                                                | arches:                                                    |                                             |                 |                    |       |  |
|          | Covid-19<br>"Industry 4                                                                    | "Public health" "Social psych<br>.0" "Climate change" Mark | ology" "Artificial intelligence" (<br>eting | Cancer AND cell | "Machine learning" | Heart |  |

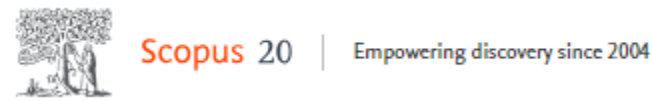

# **Researcher Discovery**

|          | Matching researchers for:                      | About Researcher Discovery                                              |
|----------|------------------------------------------------|-------------------------------------------------------------------------|
|          | Enter keywords<br>"bacterial protein"          | Q                                                                       |
|          | Results based on matching documents since 2020 |                                                                         |
| efine by | Export all results                             | (i) About the metrics Sort by Matching documents (Highest) $\checkmark$ |

Number of matching documents h-index Author information Total citations Total documents Matching documents from Coutinho, Henrique Douglas Melo 12526 771 This year 46 50 Universidade Regional do Cariri, Brazil Last 2 years Preview profile Last 3 years Dortet, Laurent 234 38 10126 46 Country Université Paris-Saclay, France Preview profile Type country name Brazil Nordmann, Patrice L. 36 127 70999 895 University of Fribourg, Switzerland France Preview profile Switzerland Japan Bonnin, Rémy A. 31 5292 168 38 Australia Le Kremlin-Bicêtre, France Show all Preview profile

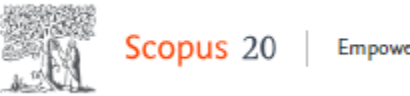

# Organizations

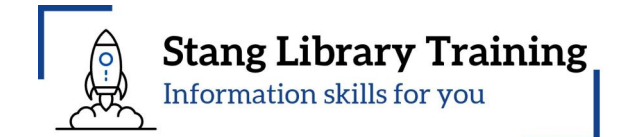

| Search organizations                   |  |  |               |  |
|----------------------------------------|--|--|---------------|--|
| Faculty of Science, Mahidol University |  |  | $\rightarrow$ |  |

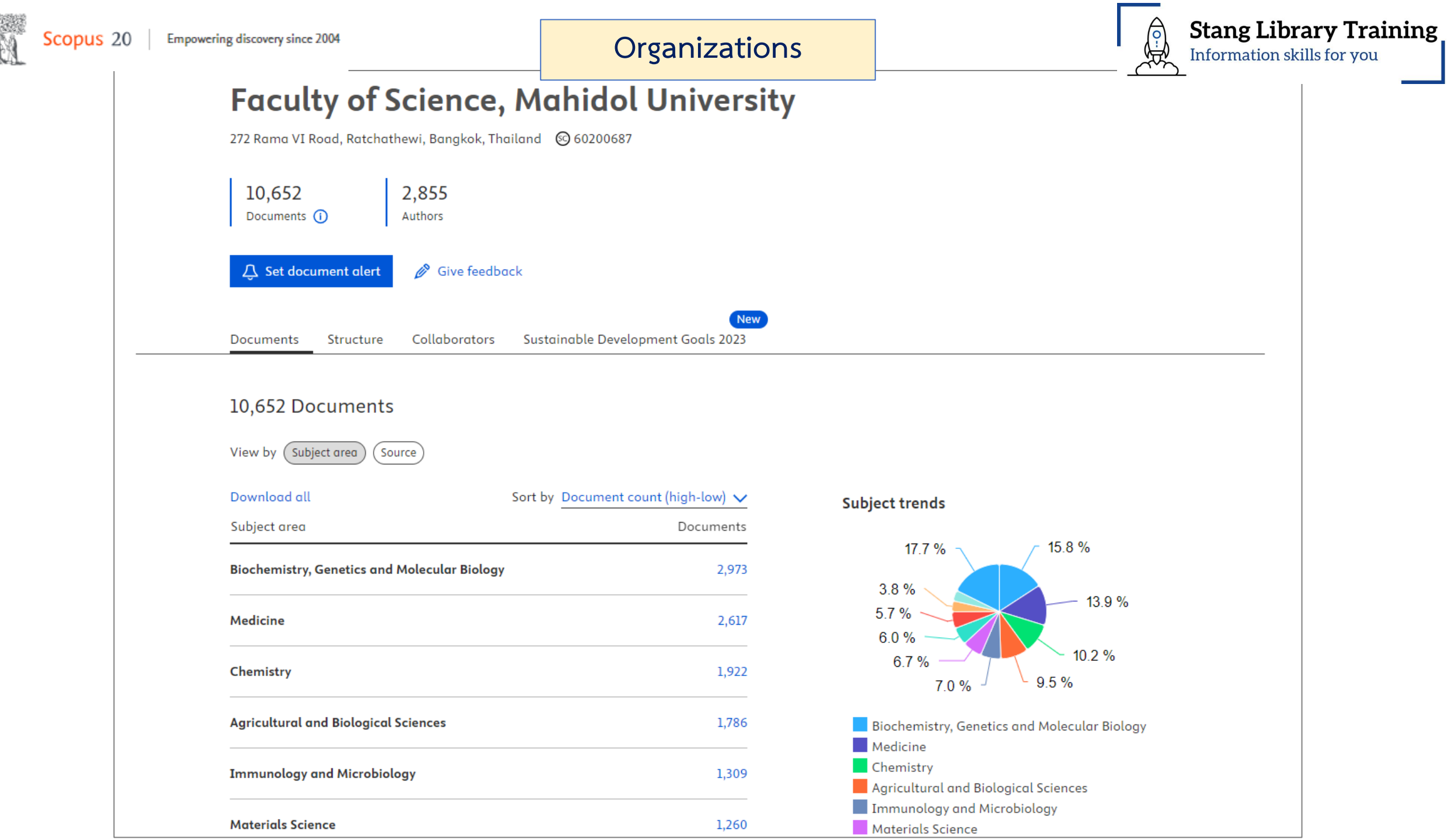